# **Isolight Light Meter**

**User Manual** 

Rev 1.2

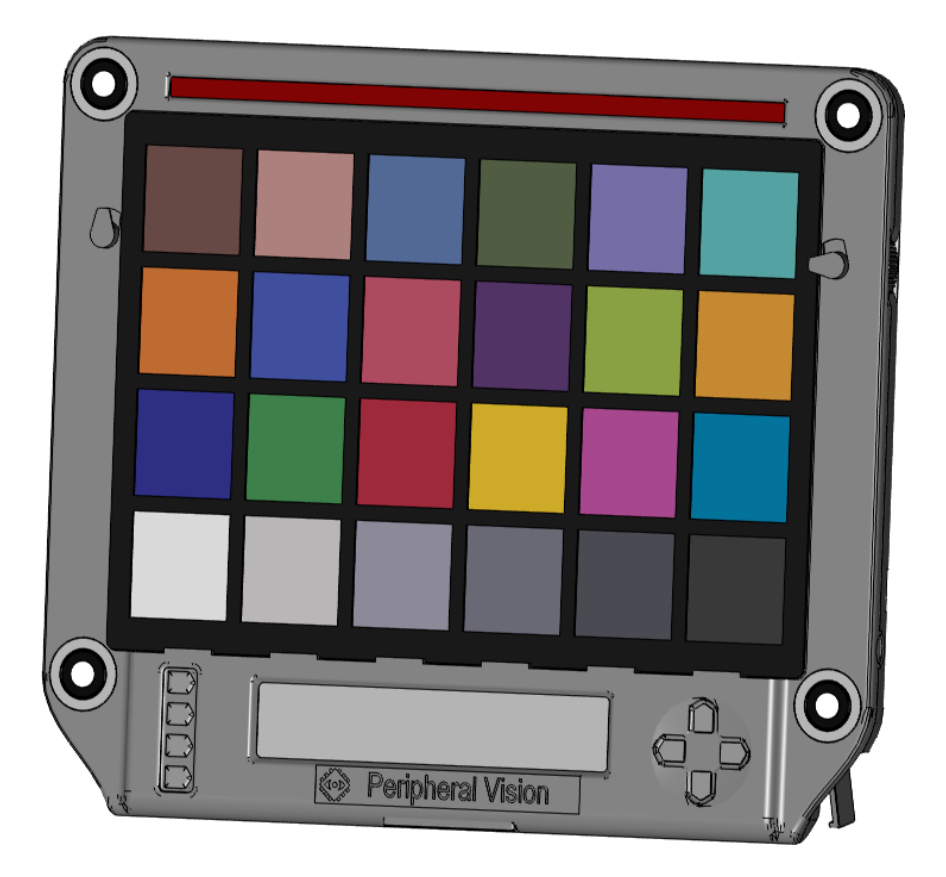

Peripheral Vision Inc. 2118 Walsh Avenue Suite 220 Santa Clara, CA 95050 (408) 588-1928 www.pv-imaging.com

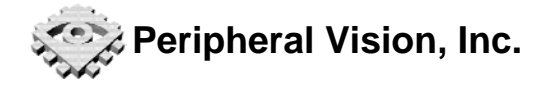

## Disclaimer

Information in this user manual is subject to change without notice. All information and specifications in this manual are provided "AS IS AND WITH ALL FAULTS". Any information or specification identified as provided by a third party is made available by PV in good faith, but PV accepts no responsibility for the currency or accuracy of such information. PV AND ITS SUPPLIERS HEREBY DISCLAIM ALL OTHER WARRANTIES AND CONDITIONS WITH RESPECT TO THIS MANUAL AND THE USE HEREOF, WHETHER EXPRESS, IMPLIED OR STATUTORY, INCLUDING, BUT NOT LIMITED TO, ANY IMPLIED WARRANTIES, DUTIES OR CONDITIONS OF: MERCHANTABILITY, NON-INFRINGEMENT, SATISFACTORY QUALITY, FITNESS FOR A PARTICULAR PURPOSE AND NONINFRINGEMENT, ACCURACY OR COMPLETENESS. If applicable law requires any implied warranties with respect to the user manual, all such warranties are limited in duration to ninety (90) days. Some states and/or jurisdictions do not allow limitation on how long an implied warranty lasts, so the above may not apply to you.

IN NO CIRCUMSTANCE, INCLUDING (BUT NOT LIMITED TO) NEGLIGENCE, SHALL PV BE LIABLE TO ANY PARTY FOR ANY DIRECT, INCIDENTAL, SPECIAL, CONSEQUENTIAL, INDIRECT OR PUNITIVE DAMAGES NOR ANY LOSS OF PROFIT THAT RESULTS FROM THE USE OF, OR THE INABILITY TO USE, THE INFORMATION, INFORMATION REFERRED TO HEREIN, EVEN IF PV OR A PV AUTHORIZED REPRESENTATIVE HAS BEEN ADVISED OF THE POSSIBILITY OF SUCH DAMAGE.

PLEASE READ THIS STATEMENT CAREFULLY

SHOULD YOU NOT WISH TO BE BOUND OR ABIDE BY THIS DISCLAIMER AND ASSERTION OF RIGHTS, THEN CEASE YOUR ACCESS TO THIS USER MANUAL IMMEDIATELY. ANY ACCESS OF THIS USER MANUAL BY YOU SHALL BE DEEMED TO BE AN ACCEPTANCE OF THE ABOVE STATEMENT AND DISCLAIMER OF WARRANTIES AND CONDITIONS.

## Copyright

© Copyright 2014 Peripheral Vision, Inc. ("PV"). Except as indicated, all copyright in the information contained in this user manual is owned by PV. All rights in such information are reserved. No reproduction of any part of this user manual may be made for any commercial purpose, nor shall it be modified or incorporated in any other work, publication or website, whether in hard copy or electronic format, including posting to any other website. All trade marks, logos and brands displayed in this user manual are either owned or used under license by PV and must not be reproduced without the consent of PV and/or its suppliers.

Peripheral Vision and Isolight are trademarks of Peripheral Vision, Inc. All other trademarks are the property of their respective owners."

Patents pending.

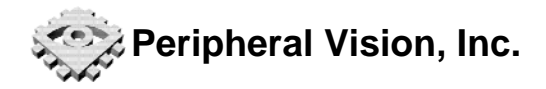

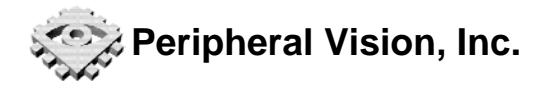

## **Table of Contents**

| Disclaimer                                  | 3  |
|---------------------------------------------|----|
| Copyright                                   | 3  |
| Table of Contents                           | 5  |
| 1 Introduction                              | 7  |
| 1.1 Features                                | 7  |
| 2 System Description                        | 8  |
| 2.1 Front                                   | 8  |
| 2.2 Rear View                               | 8  |
| 2.3 Side View                               | 9  |
| 3 Setting Up                                | 10 |
| 3.1 Powering the Meter                      | 10 |
| 3.1.1 Battery Installation                  | 10 |
| 3.1.2 Using the Power Adapter               | 10 |
| 3.1.3 USB power                             | 10 |
| 3.1.4 Turning Power On and Off              | 11 |
| 3.2 Installing Charts                       | 11 |
| 3.2.1 Using the Chart Clips                 | 11 |
| 3.2.2 Using Standard Sized Charts           | 14 |
| 3.2.3 Using Other Chart Sizes               | 14 |
| 3.3 Mounting the Light Meter                | 15 |
| 3.3.1 Tripod Mounting                       | 15 |
| 3.3.2 Mounting Magnets                      | 15 |
| 3.3.3 Table-Top Use                         | 16 |
| 3.3.4 Mounting on a Wall                    | 16 |
| 4 Display Modes and Menus                   | 17 |
| 4 1 Data Display Modes                      | 17 |
| 4 1 1 Average Reading                       | 17 |
| 4.1.2 Four Sensor Readings                  | 18 |
| 4.1.3 Detailed Sensor Readings              | 18 |
| 4 1 4 Sensor Bars                           | 18 |
| 4 1 5 Tolerance Bars                        | 19 |
| 416 LED Chaser Settings                     | 19 |
| 4 1 7 Combination Display                   | 19 |
| 4.2 Menu Mode                               | 19 |
| 4.3 Preset Buttons                          | 21 |
| 4.3.1 Saving and Recalling Preset Settings  | 22 |
| 5 Light Meter                               | 23 |
| 5 1 Measuring Scene Illumination Level      | 23 |
| 5.2 Measuring Scene Illumination Uniformity | 23 |
| 5.3 Setting Undate Rate                     | 23 |
| 6 J ED Indicator Rings                      | 25 |
| 6.1 Computing Illumination Uniformity       | 25 |
| 6.2 Choosing and Setting the Indicator Mode | 25 |
| 6.3 Setting the Target Light Level          | 20 |
| 6.4 Setting Tolerance Level                 | 26 |
| 6/1 Setting Tolerance in Lux                | 20 |
| U.T. I OCULINY I DISTAILOS III LUX          | 20 |

## Peripheral Vision, Inc.

| 6.4.2 Setting Tolerance in Percent                  | 27 |
|-----------------------------------------------------|----|
| 6.5 Using Presets                                   | 27 |
| 6.6 LED Indicator Options                           | 28 |
| 6.6.1 Indicator Brightness                          | 28 |
| 6.6.2 Indicator Color Schemes                       | 28 |
| 6.6.3 Audio Indicators                              | 28 |
| 7 LED Chaser Display                                | 29 |
| 7.1 Description                                     | 29 |
| 7.1.1 LED Step Rate                                 | 29 |
| 7.1.2 Display Mode and Emphasis LEDs                | 29 |
| 7.1.3 Setting Chaser Brightness                     | 30 |
| 7.1.4 Setting Audio Markers                         | 30 |
| 7.2 LED Chaser Measurements                         | 31 |
| 7.2.1 Measuring Integration Time                    | 31 |
| 7.2.2 Measuring Frame Rate (Still Shot-to-Shot Lag) | 32 |
| 7.2.3 Detecting Integration Time Gaps               | 33 |
| 7.2.4 Measuring Frame Rate Jitter                   | 33 |
| 8 System Settings                                   | 34 |
| 8.1 Sensor Update Rate                              | 34 |
| 8.2 Automatic Shut-off Timer                        | 34 |
| 8.3 LCD Brightness                                  | 34 |
| 8.4 LCD Contrast                                    | 34 |
| 8.5 Volume                                          | 34 |
| 8.6 System Information                              | 35 |
| 9 Remote Operation                                  | 36 |
| 9.1 Command Format                                  | 36 |
| 9.2 System Commands                                 | 36 |
| 9.3 Light Sensor Commands                           | 38 |
| 9.4 LED Indicator Commands                          | 38 |
| 9.5 LED Chaser Commands                             | 39 |
| 9.6 Serial Command Examples                         | 40 |
| 9.6.1 Read light sensors                            | 40 |
| 9.6.2 LCD Display                                   | 40 |
| 9.6.3 LED Indicator                                 | 40 |
| 9.6.4 LED Chaser                                    | 40 |
| Appendix A. Specifications                          | 41 |
| General                                             | 41 |
| Optical Specifications - General                    | 41 |
| Optical Specifications – Luminance                  | 41 |
| Electrical Specifications                           | 42 |
| Mechanical Specifications                           | 42 |
| Appendix B. Mechanical Drawings                     | 43 |
| Appendix C. Warranty                                | 45 |
| Limitation Of Warranty                              | 46 |
| Appendix D. Document Revision History               | 47 |

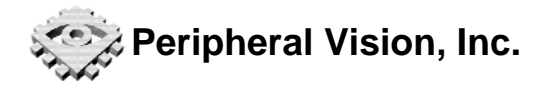

## 1 Introduction

Congratulations on your purchase of the Isolight light meter system. Your Isolight light meter is designed to be the ideal companion for all kinds of image quality testing, analysis and demonstrations. The Isolight features four light sensors, light level status LED indicator rings, a 100 LED chaser display, audio output, a 4x40 LCD display, and may other useful features.

## 1.1 Features

The system includes the following features:

- Four lights sensors simultaneously measure incident illumination at each corner
   Photopically correct spectral response for accurate readings under many illuminants
- Sensors are cosine-corrected
- Sensors are auto-ranging from 1 lux to 1Mlux. No manual range setting is required
- User selectable reading update rates from 0.25 s to 2 s let the user balance responsiveness with display stability
- LED indicators around each light sensor show when the light levels are too low, too high, or within the user-programmable range
- A 100 LED chaser display enables time-related measurements such as integration time, frame rate, and frame rate jitter, and integration time gaps
  - Every 5<sup>th</sup>, 10<sup>th</sup>, or 33<sup>rd</sup> LED can be made brighter as a visual mark to make counting easier
- Audio output synchronized to the LED chaser allows audio/video synchronization measurement
- A large backlit 4x40 character LCD display shows measurements and system state in a range of easy to read, user-selectable numerical and graphic formats
- Four programmable preset buttons make saving and recalling setting quick and easy
- A USB port enables remote operation for automated control and data acquisition
- Two retractable chart-holder clips and a lipped shelf securely keep standard-sized test charts in position
  - Chart holder clips retract flush into the body surface to prevent interference with large charts
- Multiple mounting options
  - $\circ$  two  $\frac{1}{4}$  two  $\frac{1}{4}$  tripod mounting threads, one on the bottom, and one on the back
  - o folding legs for table-top use
  - integral magnets (optional) for mounting to magnetic surfaces, such as light booth walls or white boards
  - Keyhole slots for mounting on walls
- The case is 18% gray with a matte finish to avoid disturbing auto exposure and auto white balance algorithms
- All displays (LCD, keypad backlight, LED indicators, and LED chaser) feature manual brightness level settings including an "auto" brightness mode
- Flexible power standard USB, DC adapter, or 6 AAA batteries
- Dimensions: 13.6in x 11.6in x 0.8in (345mm x 295mm x 21mm)

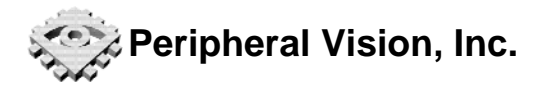

## 2 System Description

## 2.1 Front

Figure 1 shows the front view of the device.

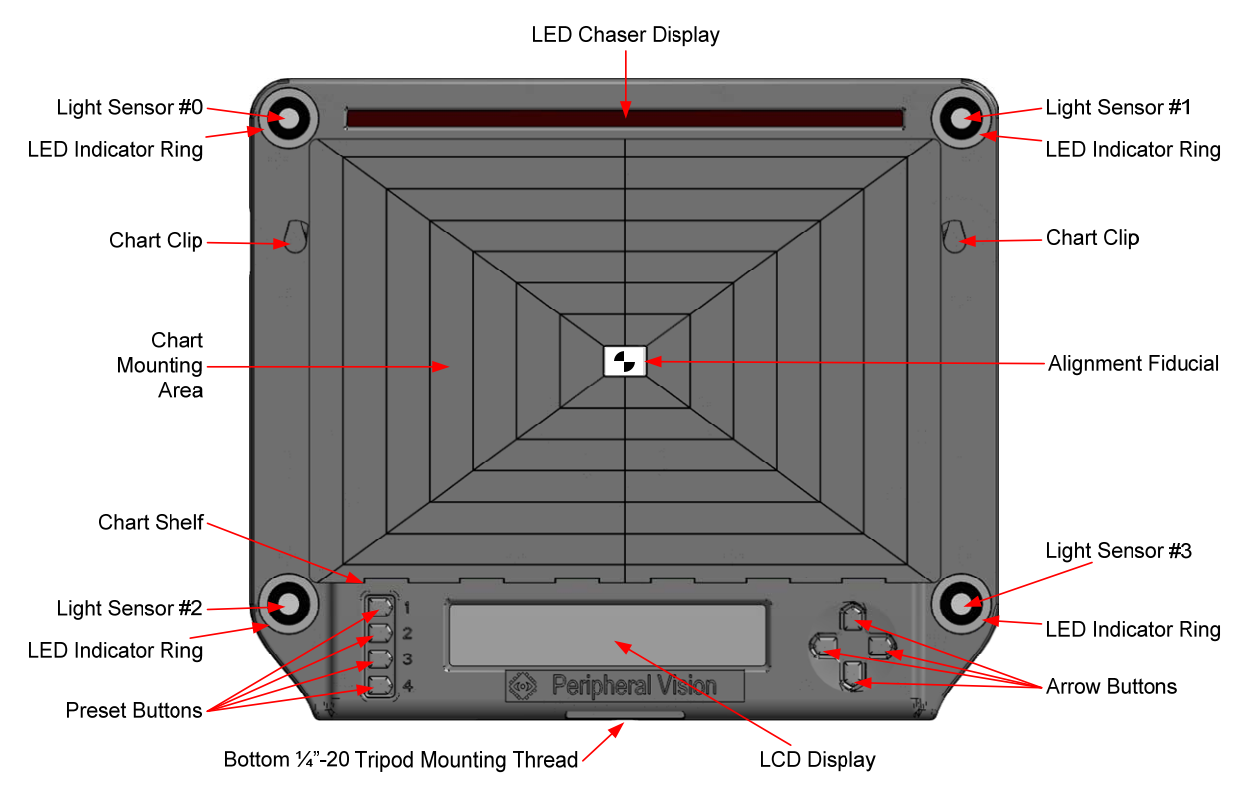

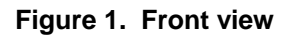

## 2.2 Rear View

Figure 2 shows the device rear view.

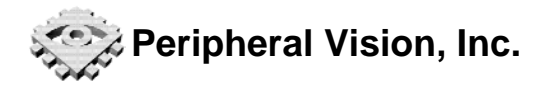

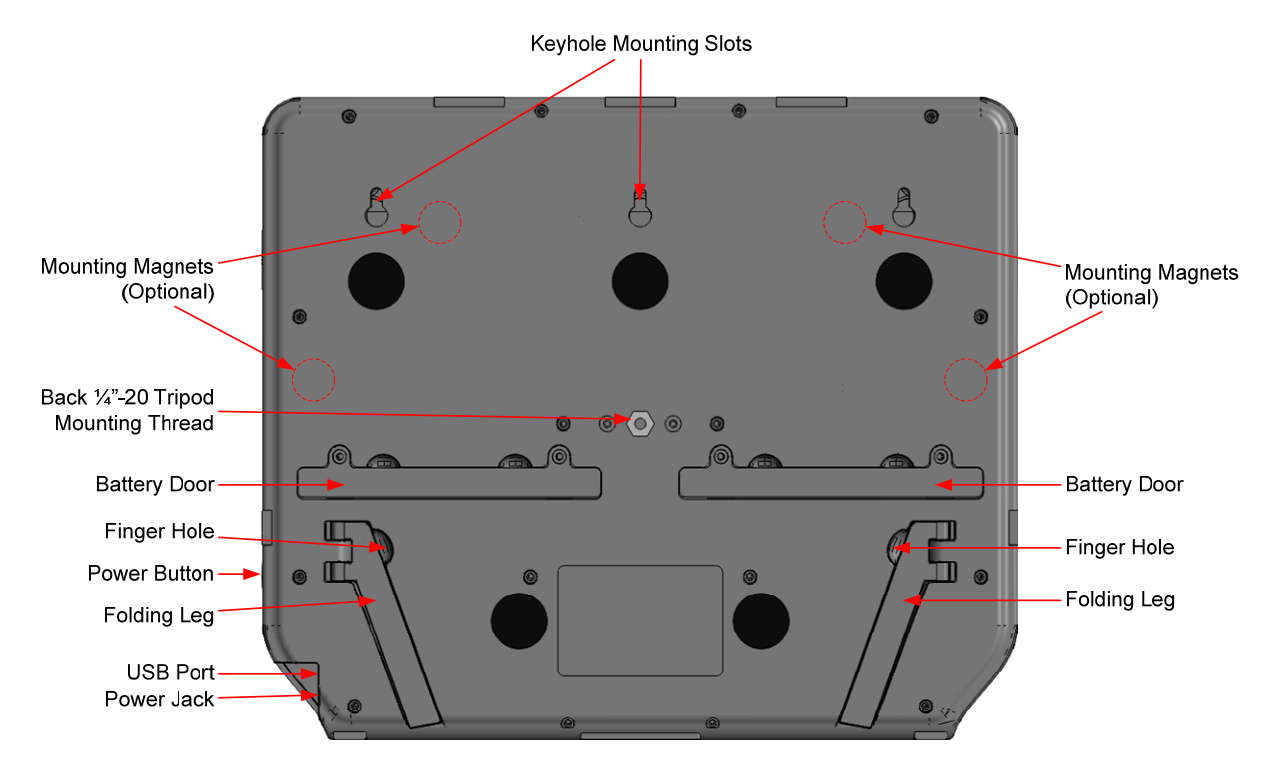

Figure 2. Rear view

#### 2.3 Side View

Figure 3 shows the device right side.

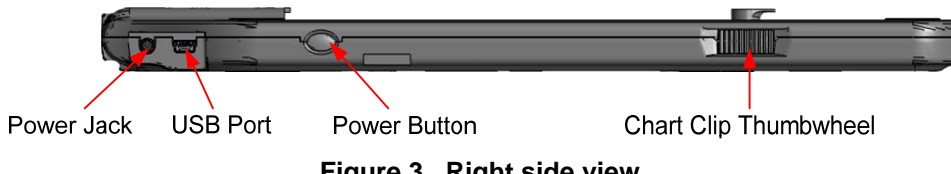

Figure 3. Right side view

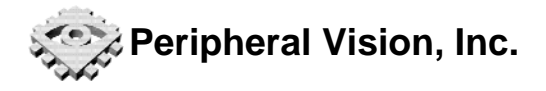

## 3 Setting Up

## 3.1 Powering the Meter

The Isolight light meter can be powered either by 6 AAA batteries, the supplied DC power adapter, or from USB power. An internal circuit automatically selects the best power source from those available to minimize battery use (either the internal batteries or the battery of a notebook computer powering over USB). The power source priority order is:

- 1. DC power adapter (preferred supply)
- 2. USB power
- 3. Battery power (lowest priority)

The system will automatically switch between power sources without interrupting operation.

#### 3.1.1 Battery Installation

The light meter uses six AAA (LR03, UM4) 1.5V batteries. To install the batteries, first turn off the light meter. Remove the two screws on each battery door with a Philips #0 screwdriver. Insert the batteries with polarities as shown in Figure 4.

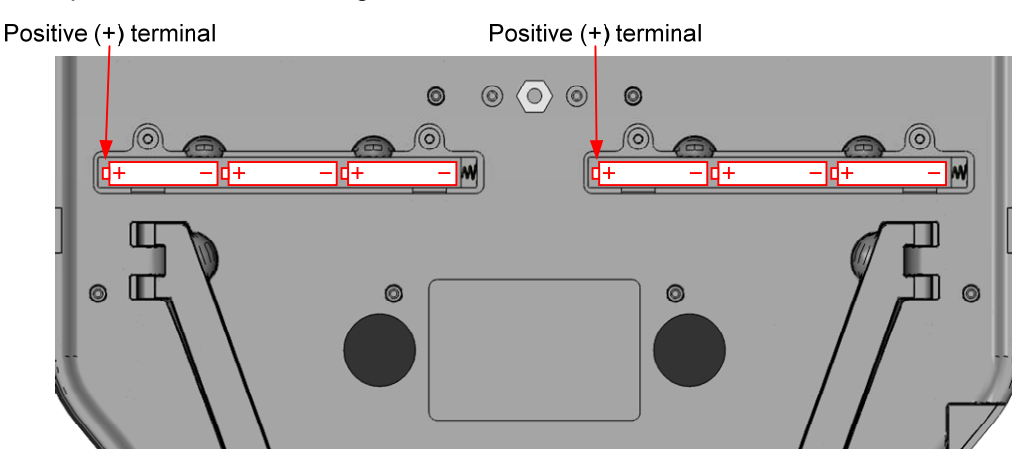

Figure 4. Correct battery orientation

For maximum battery life and safety please observe the following cautions:

- Always use new batteries
- Never mix different battery types (NiCd, NiHM, alkaline, etc.)
- Never mix batteries from different manufacturers
- Never mix new and old batteries
- Remove batteries of the unit will not be used for an extended period

#### 3.1.2 Using the Power Adapter

To use DC power, plug the supplied wall adapter into the power jack. The power adapter is compatible with 90VAC to 240VAC, 50Hz to 60Hz power mains.

### 3.1.3 USB power

The device may be successfully powered from some USB ports, depending on the power level the port can provide.

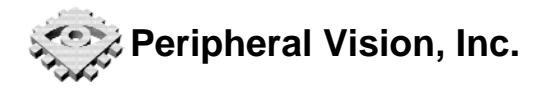

## 3.1.4 Turning Power On and Off

To turn on power, briefly press the power button. The light meter will boot, briefly display an poweron information screen, and then enter the default data display mode (see section 4.1 for more information on display modes). To turn off the meter, press the power button again.

The light meter can be set to power off automatically after a period of inactivity. See section 8.2 for more information on the auto-power off feature and settings.

## 3.2 Installing Charts

The Isolight light meter is designed for use with both standard-sized test charts, as well as larger and smaller charts. To keep test charts securely mounted and flat, the light meter features a small shelf with a raised lip as well as two retractable, thumb-operated chart clips. All charts will rest and be held in place on the shelf. If using a standard-sized chart, the chart clips provide additional support and maintain chart flatness.

## 3.2.1 Using the Chart Clips

Two chart clips securely mount test charts in the chart area. The clips have five positions. The clip will rest in four of the five positions. In the fifth position (clip in but unlocked), a spring forces the clip out of the light meter surface. Figure 5 shows the five chart positions.

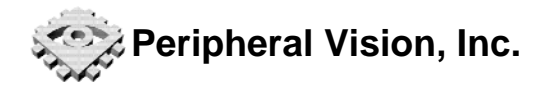

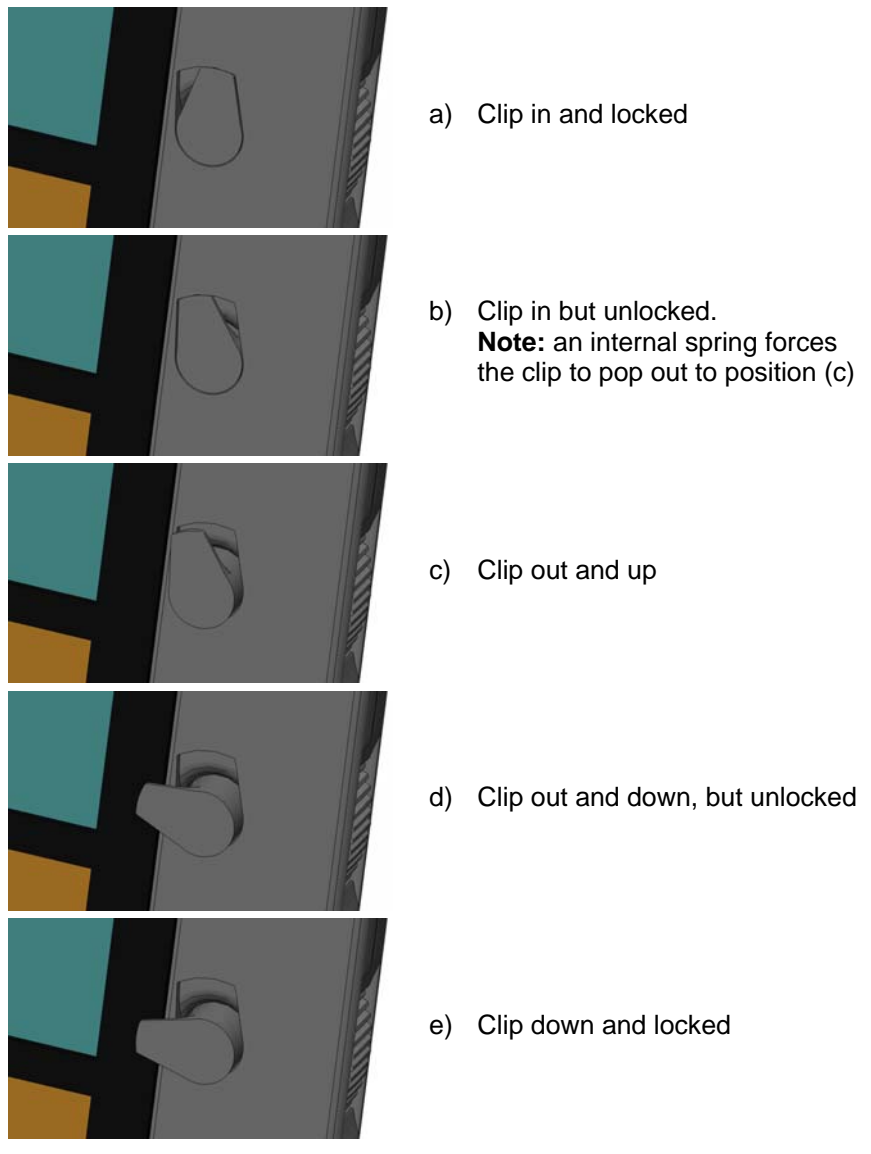

Figure 5. Chart clip positions

When the chart clips are retracted into the light meter surface, follow the sequence in Figure 6 to extend them. Note that in step (1) a locking detent may require that a little extra force be applied to unlock the chart clip.

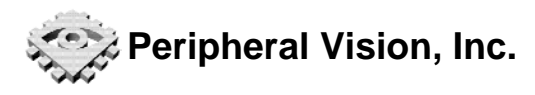

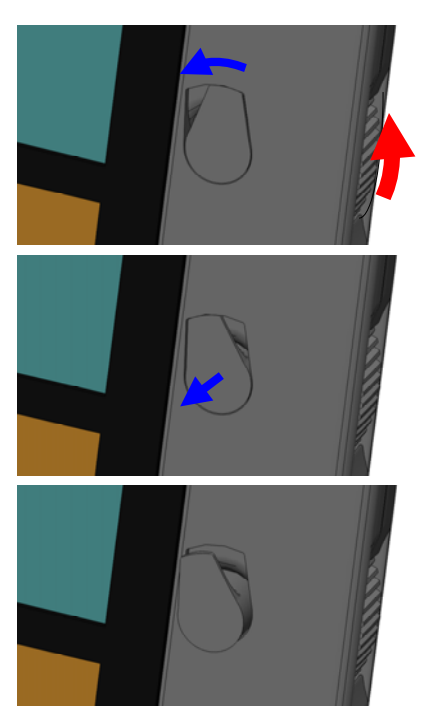

- Rotate thumb wheel counterclockwise. The chart clip is locked in this position by a detent, so firm pressure may be required to unlock it
- 2) An internal spring will force the chart clip to pop out
- 3) The chart clip is out and pointing up

## Figure 6. Extending the chart clip. Red arrows denote user actions. Blue arrows denote spring-driven movements.

To retract the chart clip back into the light meter surface, follow the sequence in Figure 7. Remember to press and hold the chart clip down in step (2). Step (3) may require extra force to lock the chart clip into position.

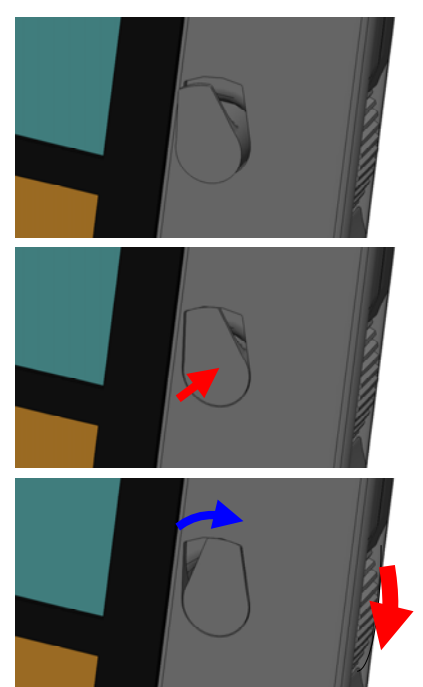

- 1) Start with the chart clip in the up position
- 2) Press and hold the clip into the chart surface
- While holding the chart clip down, firmly rotate the thumb wheel clockwise until the chart clip locks into place. A click sound will confirm the clips are locked in position

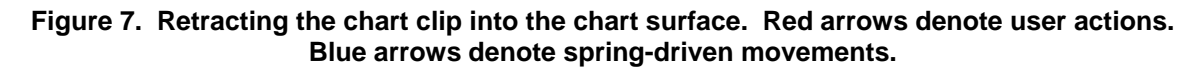

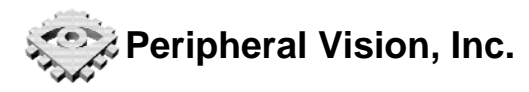

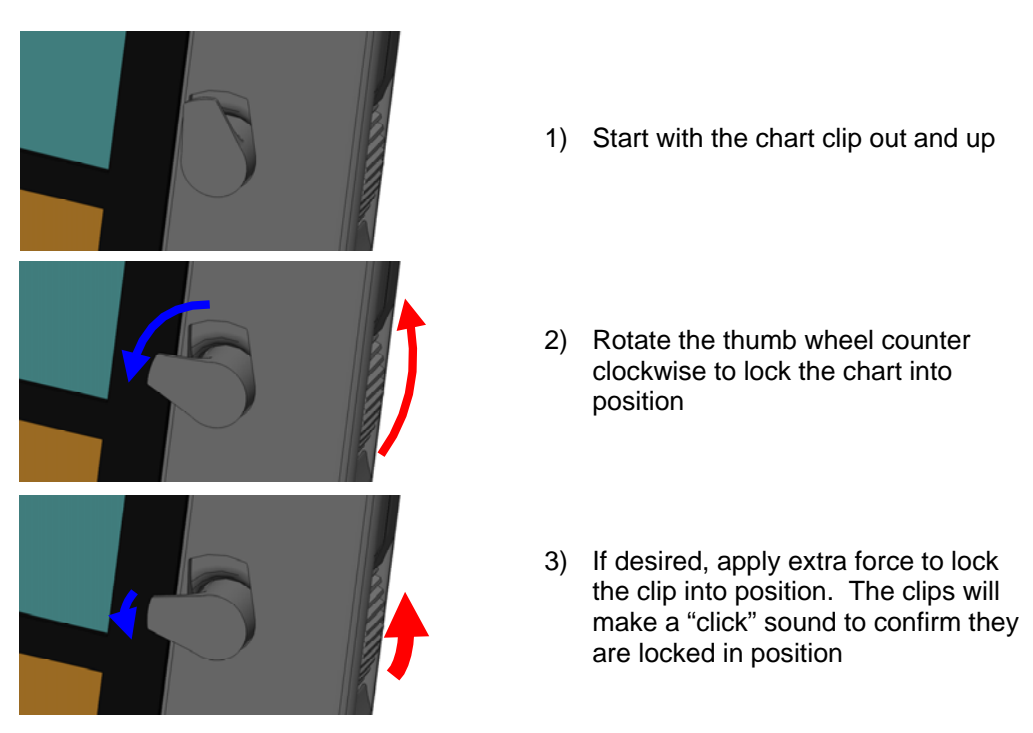

## Figure 8. Locking a chart in place. Red arrows denote user actions. Blue arrows denote spring-driven movements.

## 3.2.2 Using Standard Sized Charts

The Isolight light meter is designed for standard test charts sized 290mm x 204mm. To install a standard test chart:

- 1. Set both clips in the "up" position by rotating the thumbwheels. Refer to Figure 6.
- 2. Place the test chart onto the chart shelf
  - Ensure that the chart bottom edge is captured securely between the shelf edge and the light meter chart area
- 3. Rotate the clips into the "down" position or "down and locked". Refer to Figure 8.
  - Rotate the thumbwheels firmly until a "click" sound is heard and the clips lock into the down position

### 3.2.3 Using Other Chart Sizes

It is possible to use test charts which are larger or smaller than the standard size. Two examples are shown in Figure 9. Note that some charts may block the upper light sensors (sensors 0 and 1). If this occurs, the average and uniformity readings will not be correct and should be ignored.

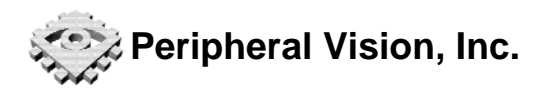

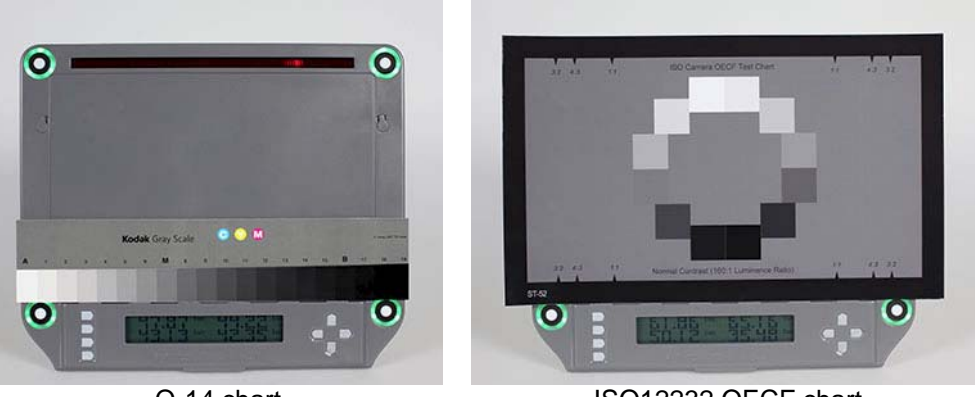

Q-14 chart

ISO12232 OECF chart

Figure 9. Examples of using non-standard sized charts

- 1. Set both clips in the "up" position.
- 2. Follow the sequence in Figure 7. Push each clip down, towards the light meter surface, and hold there. At the same time, rotate the thumbwheel (counter-clockwise for the left clip, clockwise for the right clip) until a "click" is heard and felt. The result should look like Figure 5a.
  - This locks the clips flush with the chart area, preventing the clips from interfering with the test chart
- 3. Place the test chart onto the chart shelf
  - Ensure that the chart bottom edge is captured securely between the shelf edge and the light meter chart area
  - Be careful that the test chart does not bend forward or tip out of the shelf edge. If possible, recline the light meter backwards or use the fold-out legs to lean the light meter and chart backwards at a slight angle

## 3.3 Mounting the Light Meter

The Isolight light meter can be mounted in test scenes many different ways:

- on a tripod
- against a steel surface
- on the built-in folding legs
- on hooks or a nail in a vertical surface such as a wall

### 3.3.1 Tripod Mounting

There are two ¼"-20 tripod mounting threads: one on the back, and one on the bottom of the instrument.

Be careful not to tilt the device more than fifteen (15) degrees from the vertical position when using the bottom tripod mount. At large tilt angles, the tripod mount experiences very high stresses and may break or be damaged. In these situations, use the back tripod mount instead.

### 3.3.2 Mounting Magnets

Your Isolight may come equipped with powerful rare-earth magnets mounted inside the back surface. These magnets allow the instrument to be mounted on iron and steel surfaces, such as light booth walls and white boards. Rubber pads on the back surface prevent the instrument from sliding or shifting during use.

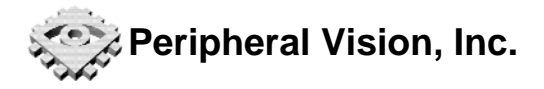

The internal magnets may corrupt magnetic storage media such as credit cards, desktop and notebook computer hard drives, and floppy disks. Please keep the light meter away from any susceptible devices.

#### 3.3.3 Table-Top Use

The Isolight is equipped with two fold-out legs for table-top use. The legs are also ideal for use with plastic-walled light booths or other small test scenes.

To open the legs, place a finger in each recessed finger hole and unfold the legs until they are at right angles to the back surface. Figure 10 shows how the legs should look when completely open.

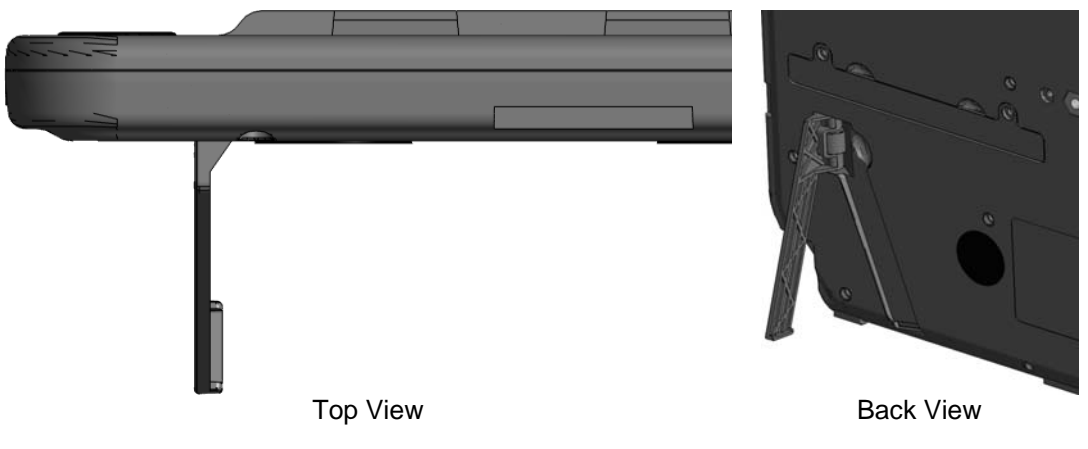

Figure 10. Proper leg open position

### 3.3.4 Mounting on a Wall

There are three keyhole slots on the back for hanging the instrument on a wall via hooks or nails. Use the middle slot for mounting by a single nail. Note that the instrument may tilt if bumped or pulled by either the USB or power cable. To alleviate the problem, use the two outer keyhole slots instead.

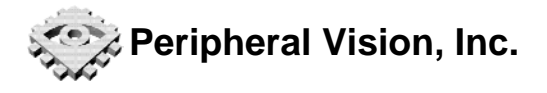

## 4 Display Modes and Menus

The LCD display has two modes: data display mode and menu mode. In the data display mode, light sensor readings and other parameters are displayed and continuously updated. In menu mode, the user can quickly navigate, view and adjust all device functions, mode settings, and parameters. Table 1 details the functions of each arrow key in both display mode and menu mode.

| Key   | Action in display<br>mode | Action in menu mode                                                   |
|-------|---------------------------|-----------------------------------------------------------------------|
| UP    | Previous menu item        | Previous menu item                                                    |
| DOWN  | Next menu item            | Next menu item                                                        |
| LEFT  | None                      | Return to previous level. If at top the level, return to Display mode |
| RIGHT | Enter Menu mode           | Select item or enter submenu                                          |

| Table 1. | Arrow | kev | functions | in | each | mode |
|----------|-------|-----|-----------|----|------|------|
|          |       |     |           |    |      |      |

## 4.1 Data Display Modes

There are seven data display modes, as shown in Figure 11. On power up, the system defaults to the average brightness mode (top mode).

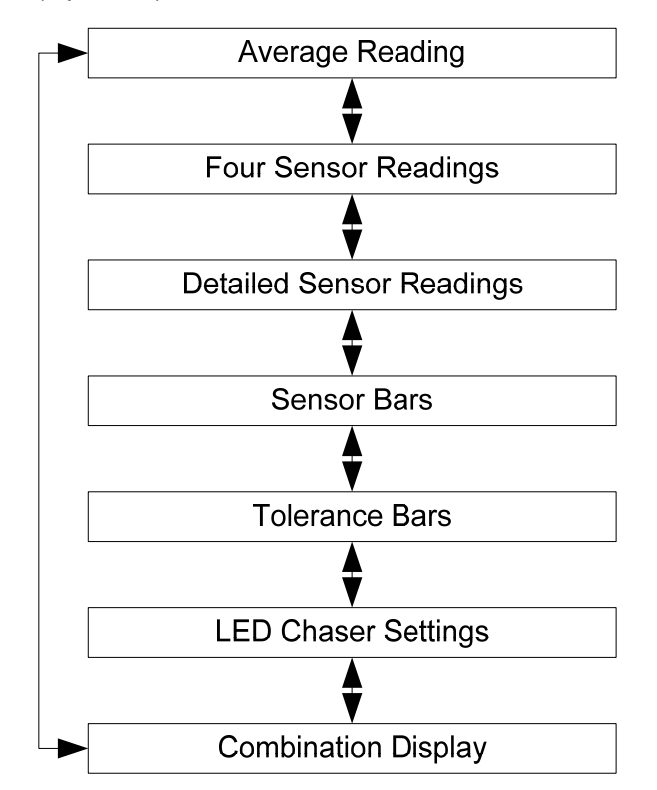

Figure 11. Data display modes and cycle order

### 4.1.1 Average Reading

The Average Reading displays the average of the four sensor readings in Lux in a large 4x sized font. This mode is legible even at large distances and in low resolution images.

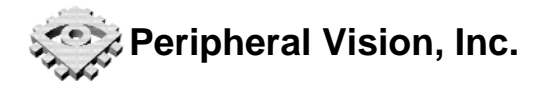

|  | 4 | L. |   | ١. | 4 | ١. |    |    |
|--|---|----|---|----|---|----|----|----|
|  | ٦ | F  |   |    |   |    |    |    |
|  | 4 | L  |   |    |   |    | AL | ЛĞ |
|  | ٩ | F  | ۹ | .F | ٩ | F  | LL | JХ |

Figure 12. Average reading display mode

## 4.1.2 Four Sensor Readings

The Four Sensor Readings mode displays each sensor's light level numerically in a double-sized font. This mode works well for high to medium resolution images and for verifying the light level at all four corners simultaneously.

| Sensor 0 reading |    |    |          |     |          |  |  | Ser | nsor 1 reading |
|------------------|----|----|----------|-----|----------|--|--|-----|----------------|
|                  |    | *= |          | lux |          |  |  | lux |                |
|                  |    | I  | <b>.</b> |     |          |  |  |     |                |
|                  | II |    |          | lux |          |  |  | lux |                |
| 🗶 📕              |    |    |          |     | <b>.</b> |  |  | -   |                |
|                  |    |    |          |     |          |  |  |     |                |

Sensor 2 reading

Sensor 3 reading

Figure 13. Four sensor readings display mode

## 4.1.3 Detailed Sensor Readings

The Detailed Sensor Readings mode displays many useful parameters in a single screen:

- The average light level in Lux
- Lighting uniformity in percent
- The current target minimum and maximum values in Lux
- The readings of all four sensors in Lux

| Avs: 178.8 lux     | Tarset Max: 1088 lux |
|--------------------|----------------------|
| Uniformity: 26.11% | Target Min: 652.5 lu |
| TL: 182.9 lux      | TR: 188.7 lux        |
| BL: 148.5 lux      | BR: 195.2 lux        |

Figure 14. Detailed sensor readings display mode

The target minimum and maximum values reflect the current target values. Target values are set by the user in level-and-tolerance mode, and determined automatically in tolerance-only mode.

Due to the small font, the Detailed Readings mode is usually visible only in high-resolution images.

## 4.1.4 Sensor Bars

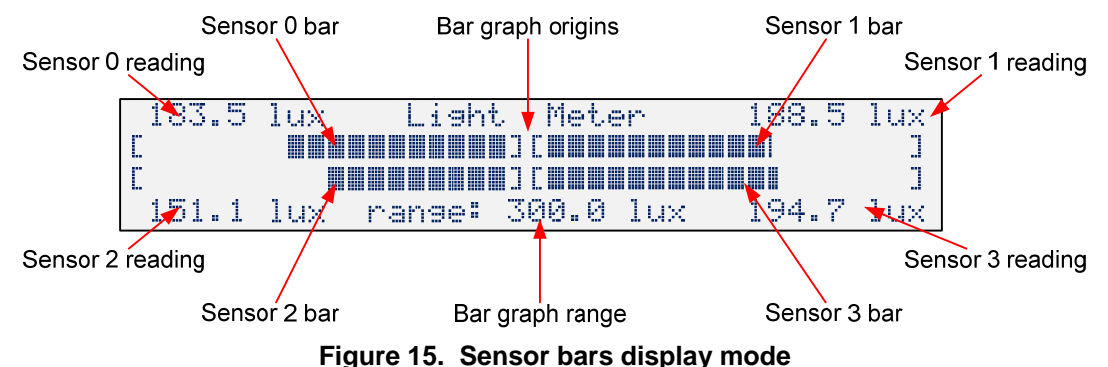

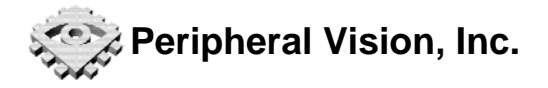

The Sensor Bars mode displays the current light levels in both numerical and graphical form. The display is divided into four quadrants, with each quadrant displaying the light level both numerically and as a bar graph. The bar graphs extend from the center of the screen outwards to the left and right. All bars share the same scale. The current maximum scale range is displayed at the bottom center of the screen. Sensor levels are also displayed numerically in the four corners.

## 4.1.5 Tolerance Bars

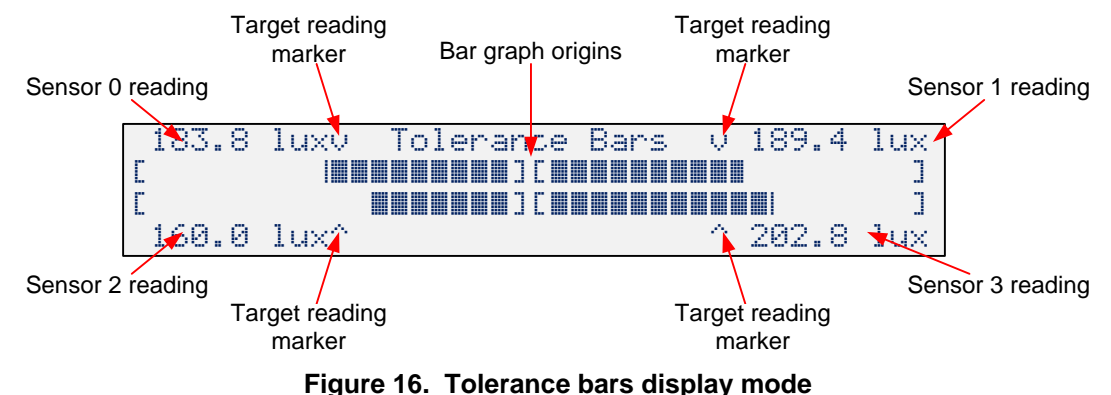

Four bar graphs show how close each sensor is to the target level. Arrows above and below each bar at the half-way mark show the target level. Sensor levels are also displayed numerically in the four corners. The large bars are clearly visible, and convenient for adjusting lighting at distance.

## 4.1.6 LED Chaser Settings

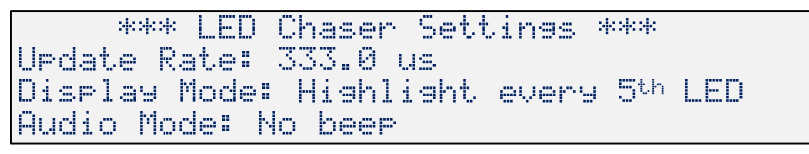

Figure 17. LED chaser display mode

The LED Chaser Display mode displays the LED chaser's current state including LED step and total duration, emphasis mode, and Beep mode. This mode is useful for capturing the LED Chaser state during video-audio synchronization testing.

### 4.1.7 Combination Display

This mode displays the current light levels (average and individual sensors), current target level ranges, LED chaser mode, and battery voltage. It is useful when monitoring both light levels and using LED chaser.

| Ava: | 180.2   | lux  | Uniformity: | 30%       |
|------|---------|------|-------------|-----------|
| Max: | 201.4   | lux  | Tarset Max: | 1088 lux  |
| Min: | 148.0   | lux  | Tarset Min: | 652.5 lux |
| Batt | ery: 7. | .520 | LED Chaser: | 333.0 us  |

Figure 18. Combination display mode

## 4.2 Menu Mode

All system settings are accessed through menus and submenus. Figure 19 shows a sample menu screen. On start-up, the device enters the data display mode. To access the menus, press the right arrow key. To exit the menus and return to the data display mode, repeatedly press the left arrow key.

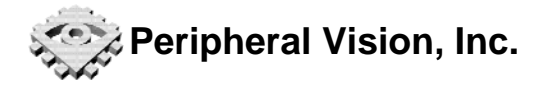

Menu options are selected with the four arrow keys. The up and down keys scroll though the available menu options. A scroll bar on the left side of the screen shows the currently selected menu item, as well as showing how many menu items are above and below the current selection. To select a menu option, press the right arrow key. To exit any menu and return to the previous menu level, press the left arrow key. The menu structure is shown in Figure 20.

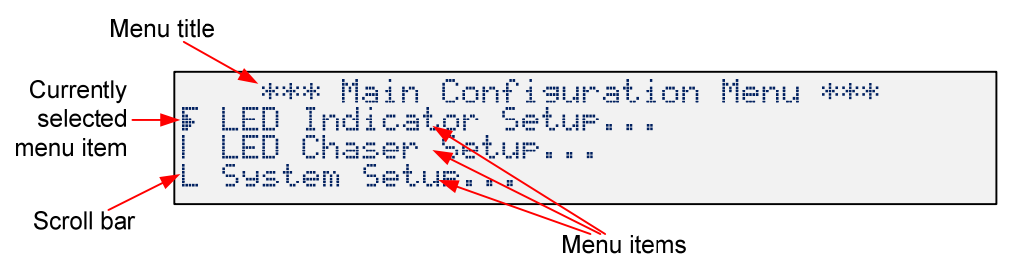

Figure 19. Sample menu screen

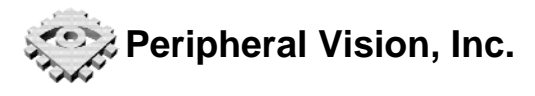

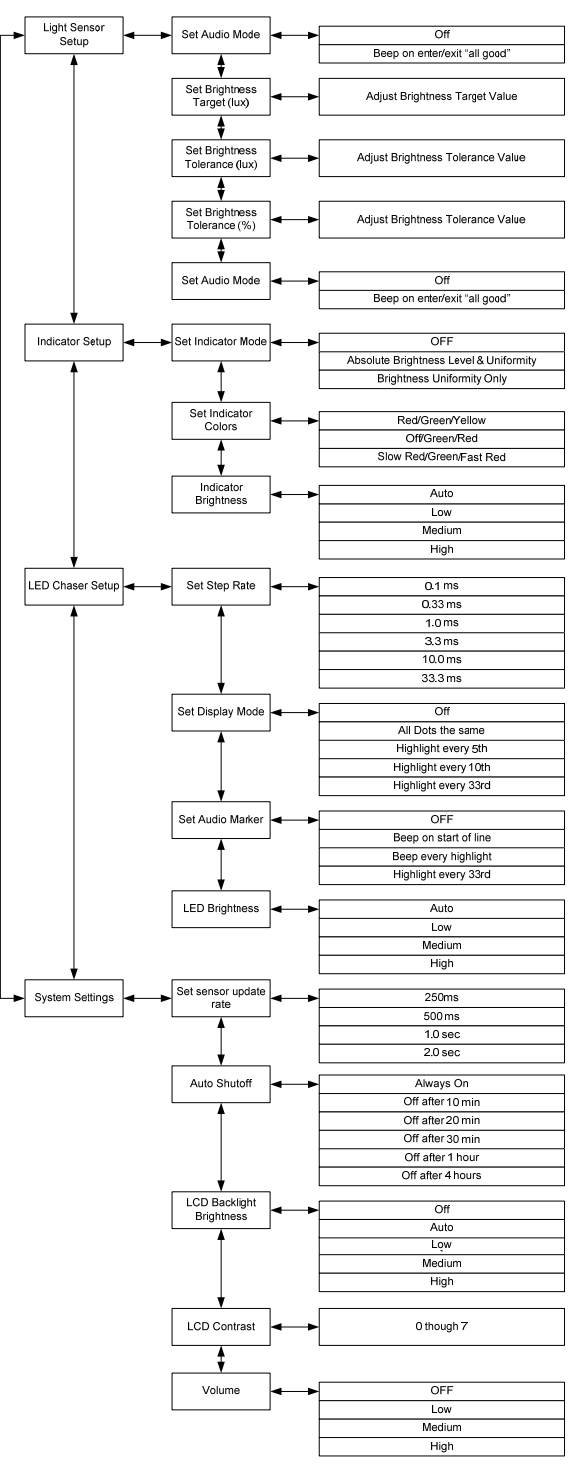

Figure 20. Menu structure

### 4.3 Preset Buttons

Four preset buttons are provided for saving and restoring commonly used settings. Preset settings are stored in non-volatile memory and are retained even if power is lost.

Not all system settings are saved. Table 2 shows which settings are saved by the presets.

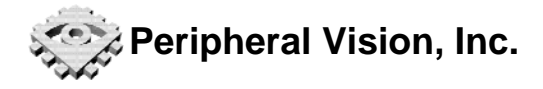

| System Parameter Saved with Presets           |             |    |  |  |  |
|-----------------------------------------------|-------------|----|--|--|--|
| Target light level, tolerance level, and mode |             |    |  |  |  |
| LED indicator settings                        |             |    |  |  |  |
| LED chaser settings                           |             |    |  |  |  |
| Display mode                                  |             |    |  |  |  |
| LCD backlight brightness mode and contrast    |             |    |  |  |  |
| Sys                                           | stem volume | No |  |  |  |

Table 2. System parameters saved by presets

## 4.3.1 Saving and Recalling Preset Settings

To save the current settings, press and hold the desired preset button for two seconds. The device will play a "success" beep and the current system settings will be stored.

To recall saved settings, press and quickly release the desired preset button. If the preset contains previously saved settings, the device will play a "success" beep and the saved settings will be immediately loaded and applied. If no settings have been saved, a "warning" beep will sound and the current settings will not change.

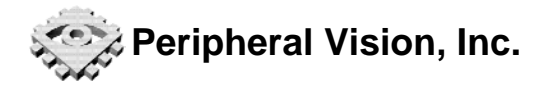

## 5 Light Meter

Correct lighting is critical to obtaining the most accurate image quality test results. Your Isolight meter is designed to make setting up and verifying scene lighting quick, accurate, and simple.

The two most common goals for lighting are; (1) achieve a specific light level, and (2) to achieve uniform lighting across the test chart. Many image quality tests require specific lighting levels, such as low light tests or tests that mimic ambient room lighting. Uneven lighting across a test chart can introduce significant measurement errors. In fact, lighting errors can be much larger than errors from the equipment under test.

## 5.1 Measuring Scene Illumination Level

The easiest way to measure the overall illumination level is to use the Average Reading Display mode (section 4.1.1).

- 1. Make sure the Isolight is in the display mode. If it is in menu mode, press the left arrow key repeatedly to return to display mode
- 2. Press the up or down arrow keys until the Average Reading is displayed
- 3. Place the Isolight in the scene and install the desired test chart
- 4. Adjust the scene lighting to achieve the desired light level. When adjusting the lighting, be sure not to obstruct the lighting by standing in front of the lights.

Note that the lighting will likely not yet be uniform.

## 5.2 Measuring Scene Illumination Uniformity

To measure the uniformity of the scene lighting, the Four Sensor Readings (section 4.1.2) and Sensor Bars (section 4.1.4) display modes are most useful.

The Four Readings Display mode is most useful for verifying that each corner of the test chart is receiving the correct amount of light. Since the readings are displayed in a larger font, this mode is most useful when the lights are some distance away from the test chart.

The Sensor Bars mode is most useful for verifying that each chart corner is receiving the same level of light, but is harder to use to achieve a specific light level since the light level readings are in a small font.

- 1. Make sure you are in the display mode. If you are in menu mode, press the left arrow key repeatedly to return to display mode
- 2. Press the up or down arrow keys until the average reading is displayed

Using the LED indicators (section 6) makes the job of setting the correct lighting levels and uniformity much easier at any distance from the chart.

## 5.3 Setting Update Rate

When adjusting scene lighting, the display and readouts should update as quickly as possible, for maximum responsiveness. However, a rapidly changing display is difficult to photograph. This is especially true under low light, where long exposures are often required. Table 3 shows a comparison of the advantages and disadvantages of fast and slow update rates.

|        | Advantages                             | Disadvantages                                   |
|--------|----------------------------------------|-------------------------------------------------|
| Slow   | Easy to photograph in low light and    | Takes longer to see effects of lighting changes |
| update | with long exposure times               | – less responsive                               |
| rate   | <u> </u>                               | •                                               |
| Fast   | Lighting changes are quickly reported, | Rapidly changing displays can appear blurring   |
| update | making it easier to quickly adjust     | and difficult to read in low light scenes or    |
| rate   | lighting to the desired level          | images with long exposure times                 |

| Table 3. | Comparison | of sensor | update rates |
|----------|------------|-----------|--------------|
|----------|------------|-----------|--------------|

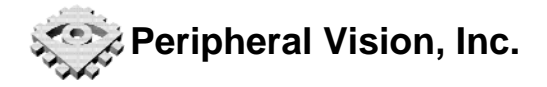

Your Isolight allows you to select update rates from 250 ms to 2.0 seconds to achieve the optimal balance between responsiveness and display stability. To adjust the sensor update rate, go to the Menu→System Setup→Sensor Update Rate menu item and select the desired rate:

- 250 ms
- 500 ms
- 1.0 seconds
- 2.0 seconds

Note that under low-light conditions, the light meter may slow the update rate to less than the desired setting. This feature ensures that a reasonable signal-to-noise ratio and signal resolution is maintained.

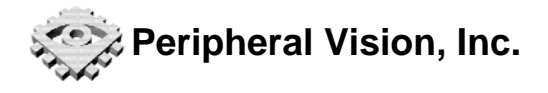

## 6 LED Indicator Rings

The LED indicator rings make it particularly easy to achieve and verify the correct scene lighting. There are four LED indicator rings, one around each light sensor. Depending on the color and/or flash pattern, the LED indicator indicates whether the light falling on each sensor is too bright, too dark, or within the target range.

Figure 21 shows the four possible LED indicator states. The meanings of each state vary with the display scheme. Red generally means "too dark", green means "just right", and yellow means "too bright". See section 28 for more information on choosing and setting the display scheme.

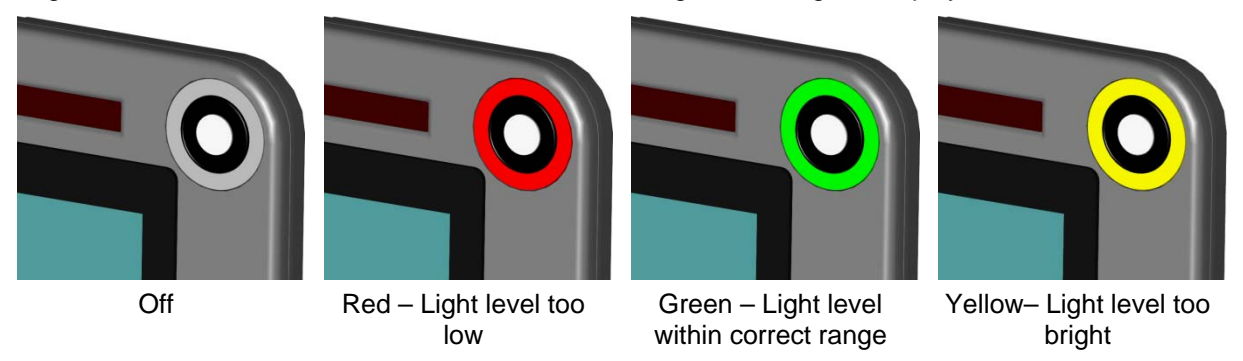

Figure 21. LED indicator display colors

The LED indicator ring brightness can be manually adjusted or set automatically. In the "auto" mode the brightness is set so that the indicators are clearly visible in ambient light, but not so bright as to create light pollution or alter the behavior of the device under test. See section 6.6.1 for information on adjusting the indicator ring brightness.

## 6.1 Computing Illumination Uniformity

The Isolight computes illumination nonuniformity with the following formula:

$$\% Nonuniformity = \frac{\max(Sensor Reading) - \min(Sensor Reading)}{\max(Sensor Reading)} \times 100\%$$

Perfectly uniform lighting will have 0.0% nonuniformity. By definition, nonuniformity values will always be between 0% and 400%. The current nonuniformity is displayed in the Detailed Sensor Readings (section 4.1.3) and (section 4.1.7) Combination Display modes.

## 6.2 Choosing and Setting the Indicator Mode

When setting up a test scene, there are two types of lighting criteria:

- 1. Make the lighting both uniform and a predetermined brightness. E.g. 1000 lux, +/- 100 lux.
- 2. Make the lighting uniform, but the actual lighting brightness is not important.

Lighting uniformity is always important goal. Achieving a specific light level may or may not be important. The Isolight LED indicators provide modes for achieving either uniformity only or achieving both absolute level and uniformity requirements. The three indicator modes are shown in **Error! Reference source not found.** 

- 1. OFF
- 2. Level and tolerance
- 3. Tolerance only

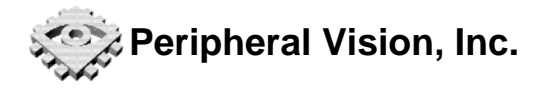

Table 4 shows how the target level and tolerance are determined in each mode.

| Indicator Mode      | Target Level                | Tolerance     |  |
|---------------------|-----------------------------|---------------|--|
| OFF                 | OFF None                    |               |  |
| Level and tolerance | User-selected               | User-selected |  |
| Tolerance only      | Current average light level | User-selected |  |

Table 4. How indicator target level and tolerance are determined

## 6.3 Setting the Target Light Level

To set the target level, go to the Menu-Set Brightness Target Levels-Set Target Brightness Level (lux) menu item. The LCD display should appear similar to Figure 22. The current target level is shown on the left side of the screen. For reference, the upper and lower tolerance levels are shown on the right side. If the target brightness level is changed, the tolerance levels are immediately updated.

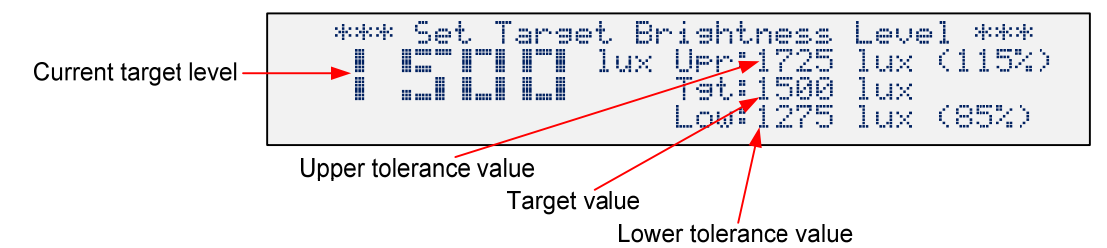

Figure 22. Target light level setting screen

To change the current Target Level, use the up arrow to increase the target level and the down arrow to decrease it. Pressing and holding either button causes the button to repeat, with the repeat rate becoming faster the longer the button is held. The size of the step increments scales with the target level. I.e. when the target brightness level is small, the steps are also small. As the Target Level increases, the step size also increases.

## 6.4 Setting Tolerance Level

There are two ways to set the Tolerance Level: the Lux-Controlled mode and the Percentage-Controlled mode. The actual upper and lower target levels will be computed differently, depending on whether the tolerance was most recently set in lux or percent.

By setting the Tolerance Level in lux, the upper and lower target levels will be computed by adding or subtracting the Tolerance Level to the Target Level. This sets the lux-controlled tolerance mode. If the brightness target level is subsequently changed, the upper/lower target levels will maintain the same offset in absolute lux terms. If the lower level would become negative as a result, it is clipped to zero.

Conversely, if the Tolerance Level is set in percent, the Tolerance mode changes to the Percentage-Controlled mode. The upper and lower Target Levels will be computed by scaling the Target Level, rather than by adding/subtracting. If the Target Level is changed, the upper and lower values will maintain the same ratios relative to the Target Level.

## 6.4.1 Setting Tolerance in Lux

To set the Tolerance Level in lux, go to the Menu→Set Brightness Target Levels→Set Brightness Target Level (lux) menu item. The LCD display should appear similar to Figure 23. Notice that the current tolerance is set as the offset (+/-) from the Target Level, so that the actual tolerance range is twice the width reported. E.g. if the Tolerance Level is set to 100 lux, the actual target range is 200 lux wide.

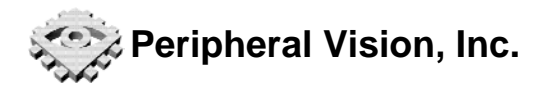

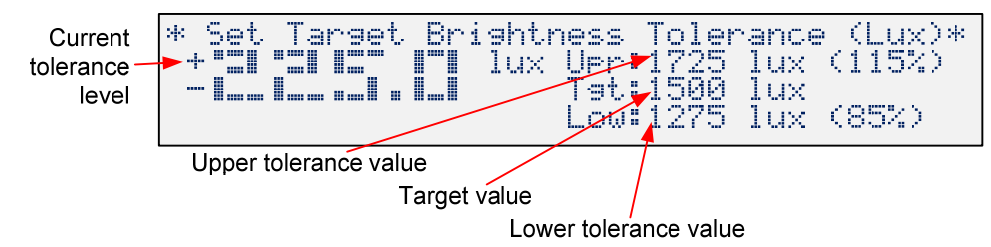

Figure 23. Setting the Tolerance in lux screen

Entering the Tolerance-in-lux screen only displays the current settings. It does not immediately change to the lux-controlled mode. As soon as either the up or down keys are pressed, new Target levels are computed using the lux-controlled mode.

To save the current setting and exit, press the left arrow key.

### 6.4.2 Setting Tolerance in Percent

To set the tolerance level in percent, go to the Menu→Set Brightness Target Levels→Set Brightness Target Level (%) menu item. The LCD display should appear similar to Figure 24. Notice that the current tolerance is set as the offset (+/-) from the Target Level, so that the actual tolerance range is twice the width reported. E.g. if the Tolerance Level is set to 10%, the actual target range is 20% wide.

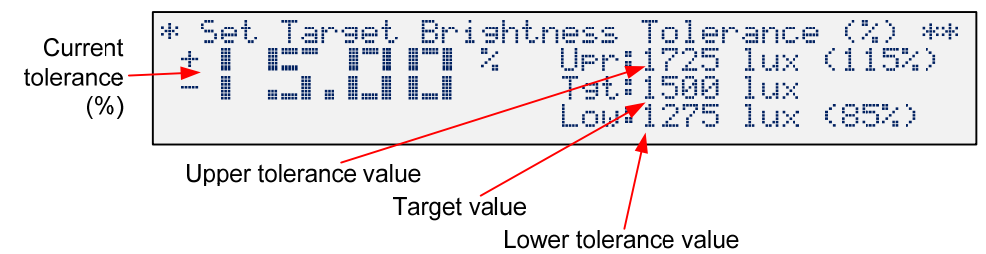

Figure 24. Setting the Tolerance in percent screen

As with the lux setting, entering the Tolerance-in-percent screen only displays the current settings. It does not change to the Percent-Controlled mode until either the up or down keys are pressed. The upper and lower target values automatically update as the Tolerance Level is changed.

Note that if the Tolerance-Only indicator mode is selected, the Target Level is computed dynamically from the average light level. The upper and lower target levels will also change dynamically, always updating as the average light level reading changes.

To save the current setting and exit, press the arrow key.

### 6.5 Using Presets

Remember that the Preset buttons can be used to save and recall light Target and Tolerance level settings. Presets are especially useful when testing requires switching between several specific lighting conditions. E.g. 10 Lux, 300 Lux, and 1000 Lux.

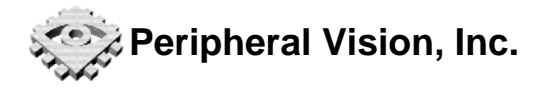

## 6.6 LED Indicator Options

## 6.6.1 Indicator Brightness

The LED indicator brightness has four settings: three manual levels (low, medium, and high), and automatic. The automatic setting adjusts the LED indicator brightness based on the average light level. The LED brightness is set so that the indicators are clearly visible<sup>1</sup>, but not so bright as to cause significant light pollution. Naturally, there are limits to how dim and bright the LEDs can be set. It may be difficult to see the indicators in very bright light. To set the indicator brightness mode, go to the Menu→LED Indicator Setup→Indicator Brightness menu item.

## 6.6.2 Indicator Color Schemes

There are three display schemes for indicating the current light level status. From the Menu→LED Indicator Setup→Color Scheme menu item, you can choose from:

- Red/Green/Yellow
- Red/Off/Yellow
- Slow Red Flash/Green/Fast Red Flash

Table 5 shows how each scheme displays the current light state.

| Indicator Scheme             | Too Dark                 | Within<br>Range | Too<br>Bright             | Comments                                                                                                    |
|------------------------------|--------------------------|-----------------|---------------------------|----------------------------------------------------------------------------------------------------|
| Red/Green/Yellow             | Red                      | Green           | Yellow                    | Good for general work. Verifies that the indicators are working, since LEDs are always on                                                    |
| Red/Off/Yellow               | Red                      | OFF             | Yellow                    | Good for production testing, since LEDs<br>only turn on when the measured light<br>level is out of range                                     |
| Slow Red/ Green/<br>Fast Red | Slowly<br>flashes<br>red | Green           | Rapidly<br>flashes<br>red | Good for video, monochrome imaging,<br>or machine vision detection, since a<br>dynamic display can be easier to detect<br>than static colors |

Table 5. LED indicator display schemes

### 6.6.3 Audio Indicators

In addition to the LED indicators, the Isolight can generate a brief audible tone either when:

- all sensors become "within range". A "happy" tone will play.
- all sensors are within range, and then one or more fall "out of range". A "sad" tone will play.

To enable or disable the Audio Indicator, go to the Menu→LED Indicator Setup→Audio Mode menu item.

<sup>&</sup>lt;sup>1</sup> LEDs are set to the equivalent brightness of an approximately 50% reflective object.

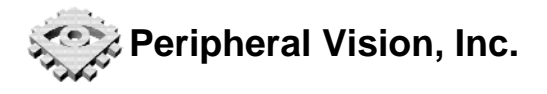

## 7 LED Chaser Display

The LED chaser display is very useful for making a wide range of time-related measurements. Some of the possible measurements include integration time, video frame rate, and shot-to-shot delay. When used with the synchronized audio beep, the LED chase can be used to measure audio-video frame synchronization. Table 6 lists some of the parameters that can be measured in still and video modes.

| Parameter                   | Still | Video                                         |
|-----------------------------|-------|-----------------------------------------------|
| Integration time            | ✓     | $\checkmark$                                  |
| Shot-to-shot duration       | ✓     | <ul> <li>✓ (Frame-to-frame jitter)</li> </ul> |
| Frame rate                  | n/a   | $\checkmark$                                  |
| Dropped frames              | n/a   | $\checkmark$                                  |
| Audio-video synchronization | n/a   | $\checkmark$                                  |
| Auto exposure behavior      | ✓     | $\checkmark$                                  |

Table 6. Parameters that can be measured with the LED chaser

## 7.1 Description

The LED chaser display consists of 100 LEDs in a horizontal row. Each LED is turned on one at a time, in sequence from left to right. Each LED remains on for the same preset duration. When the sequence reaches the rightmost LED, the sequence restarts again with the leftmost LED. Since each LED is lit for a known time period, they serve as stable time markers in captured images.

## 7.1.1 LED Step Rate

The LED step time is adjustable from 0.1ms/LED to 1.0sec/LED in half-decade steps. To adjust the LED step rate, go to the Menu $\rightarrow$ LED Chaser Settings $\rightarrow$ LED Step Rate menu item and select the desired step rate. Table 7 lists the step rate settings including the full display time for each LED step rate setting, the upper and lower integration times, and how many frames elapse at 30 fps.

| LED Step<br>Rate | Full Display<br>Period | Integration Time<br>Resolution | Max Integration<br>Time | Frames per display<br>@30fps |
|------------------|------------------------|--------------------------------|-------------------------|------------------------------|
| 0.1ms            | 10.0 ms                | 1/10000 sec                    | 1/100 sec               | 0.33                         |
| 0.33ms           | 33.3 ms                | 1/3333 sec                     | 1/33 sec                | 1.1                          |
| 1.0ms            | 100.0 ms               | 1/1000 sec                     | 1/10 sec                | 3.3                          |
| 3.3ms            | 333.3 ms               | 1/333 sec                      | 1/3 sec                 | 11.1                         |
| 10.0ms           | 1.0 sec                | 1/100 sec                      | 1.0 sec                 | 33.3                         |
| 33.3ms           | 3.3 sec                | 1/33 sec                       | 3.3 sec                 | 111                          |
| 100.0ms          | 10.0 sec               | 1/10 sec                       | 10.0 sec                | 333                          |
| 333.3ms          | 33.3 sec               | 1/3 sec                        | 33.3 sec                | 1111                         |
| 1.0 sec          | 100 sec                | 1 sec                          | 100 sec                 | 3333                         |

 Table 7. LED step and integration time relationships

## 7.1.2 Display Mode and Emphasis LEDs

Many measurements require counting the number of lit LEDs in an image. Counting upwards of 100 LEDs can be tedious and error prone. To aid and simplify the process, certain LEDs can be set to be extra bright, to act as visual "markers" and to divide the lit LEDs into fixed-size groups. The extrabright LEDs are called "emphasis LEDs". Emphasis LEDs divide the chaser display into easily recognized groups, making counting LEDs much easier.

Figure 25 shows a sample display with emphasis LEDs enabled every fifth LED.

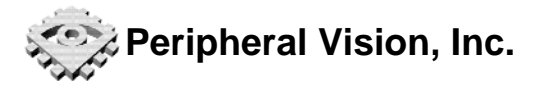

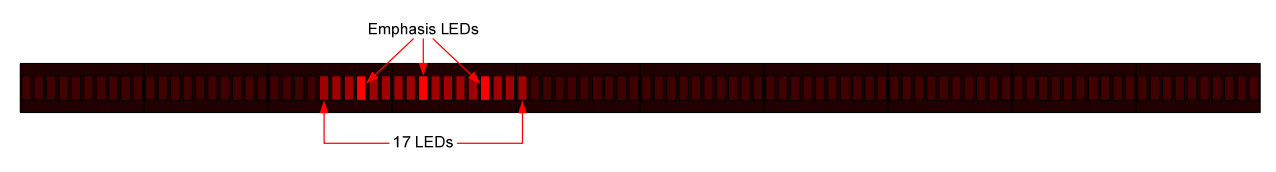

Figure 25. LED chaser display elements

Emphasis LEDs can be set to display every fifth, tenth, or 33<sup>rd</sup> LED, as shown in Figure 26. The "33<sup>rd</sup>" setting is useful for video applications where frame rates and integration times are multiples of 1/3 sec. To adjust the LED step rate, go to the Menu→LED Chaser Settings→Chaser Mode menu item and select the desired setting.

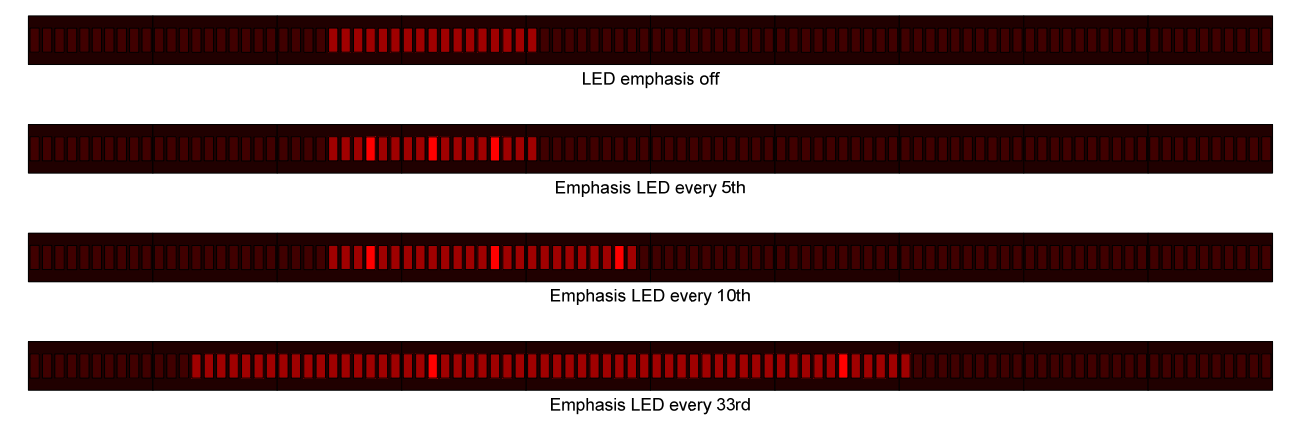

#### Figure 26. Sample display at various emphasis LED settings

### 7.1.3 Setting Chaser Brightness

The LED Chaser brightness can be set to four settings: low, medium, high, and "auto". The first three set the brightness to a fixed level. The "auto" setting uses the average ambient light level reading to automatically adjust the brightness so that the chaser is visible, but not so bright that the LEDs overpower the ambient light level (creating light pollution).

## 7.1.4 Setting Audio Markers

In addition to the Emphasis LEDs, the Isolight can generate audible beeps synchronized with the LED steps. These "audio markers" are used during video testing to detect and measure audio-video synchronization problems.

There are four Audio mode settings:

- OFF no sound is produced
- Start Of Line a beep is generated for the left most LED only
- Every Emphasis LED a beep is generated for each emphasis LED
- Every LED a beep is generated every time a new LED lights

To adjust the audio mode, go to the Menu→LED Chaser Settings→Audio Mode menu item and select the desired setting. Note that the system audio level determine the volume of the beeps. If the system volume is set to OFF, then no beeps are produced, regardless of the audio mode setting.

Depending on the chaser step rate, the duration of the actual beep tone varies. Beeps are normally 10ms long. If the step rate is long, the beep plays for only part of the LED step time.

If the step rate is too fast, the beeps blend together into an indistinct, solid tone. Table 8 shows which combinations of step rate and emphasis mode settings produce clearly identifiable beeps and which result in an indistinct audio output. A check mark " $\checkmark$ " indicates clearly distinguishable beeps.

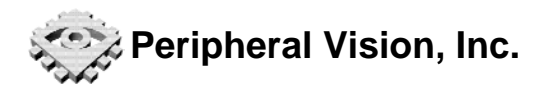

| LED Step Rate | Beep at Start of Line | Beep Every Emphasis LED     | Beep Every LED |
|---------------|-----------------------|-----------------------------|----------------|
| 0.1ms         | Indistinct            | Indistinct                  | Indistinct     |
| 0.33ms        | $\checkmark$          | Depends on emphasis setting | Indistinct     |
| 1.0ms         | $\checkmark$          | Depends on emphasis setting | Indistinct     |
| 3.3ms         | $\checkmark$          | Depends on emphasis setting | Indistinct     |
| 10.0ms        | $\checkmark$          | $\checkmark$                | Indistinct     |
| 33.3ms        | $\checkmark$          | $\checkmark$                | $\checkmark$   |
| 100.0ms       | $\checkmark$          | ✓                           | $\checkmark$   |
| 333.3ms       | $\checkmark$          | $\checkmark$                | $\checkmark$   |
| 1.0 sec       | $\checkmark$          | $\checkmark$                | $\checkmark$   |

| Table 0. Deep claine vs. LED step rate and emphasis setting |
|-------------------------------------------------------------|
|-------------------------------------------------------------|

## 7.2 LED Chaser Measurements

## 7.2.1 Measuring Integration Time

The most basic measurement is integration time, i.e. the length of time a camera is actually capturing an image. Since each chaser LED is ON for a known period of time, the integration time is found by capturing an image, counting the number of lit LEDs, and multiplying the number of LEDs by the LED step time.

Figure 27 illustrates the process. In the figure, the LED step time is set to 1.0ms/LED. The camera starts integrating at t=2.0ms, and stops at t=7.0ms. The captured image shows five lit LEDs, indicating a 5.0ms integration time.

The general procedure is:

- 1. Set the LED step time to a small fraction (less than 1%) of the estimated integration time.
  - Typical integration times are 1/30sec to 1/1000sec.
  - A 0.33msms/LED step time gives a detectable range of 1/30sec (100 LEDs) to 1/3000 sec (one LED).
- 2. Capture an image
- 3. Count the number of LEDs
- 4. Multiply the number of lit LEDs by the LED step time

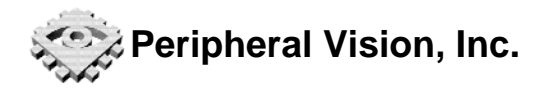

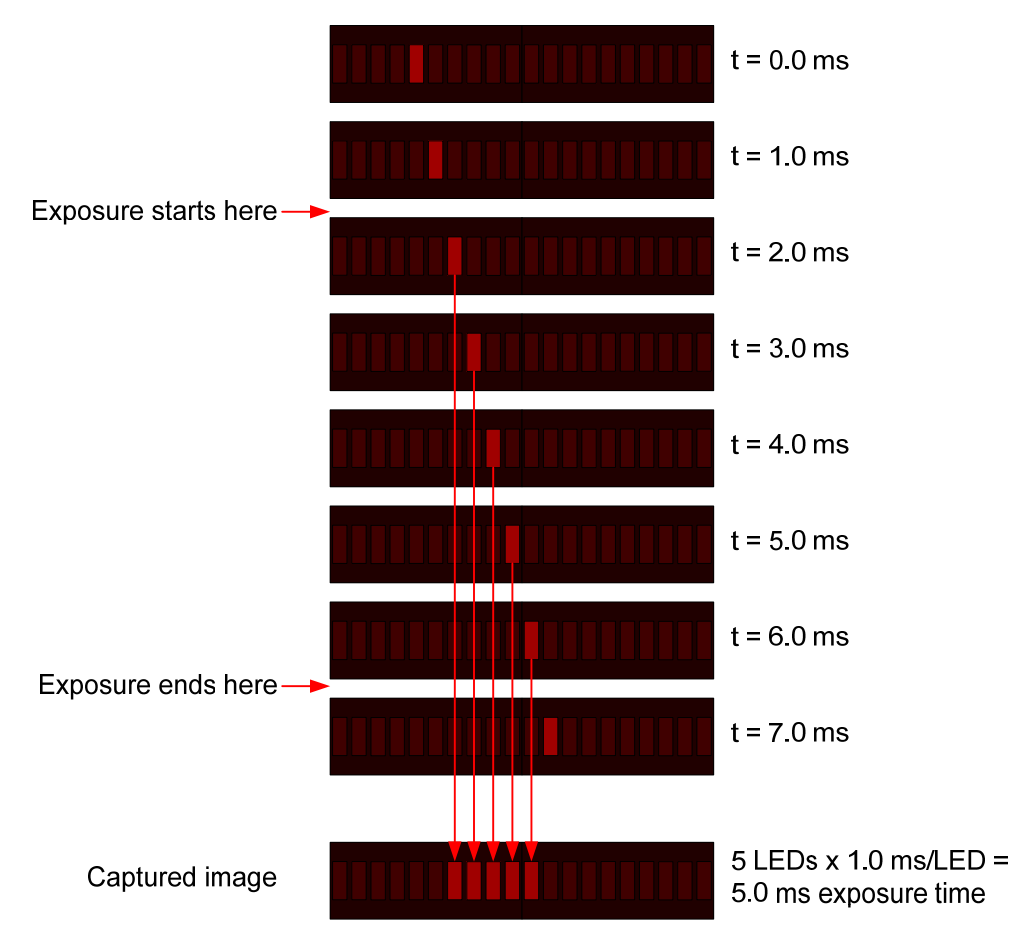

Figure 27. Example of measuring integration time with LED chaser

## 7.2.2 Measuring Frame Rate (Still Shot-to-Shot Lag)

To measure video frame rate (or still shot-to-shot time), use the following procedure:

- Set the step time so that approximately 20 to 30 LEDs are visible in a single frame. For 30fps video (33ms per frame), the 1.0ms/LED setting works well. For 60fps video, the 0.33ms/LED setting is better
- 2. Capture several frames
- Count the number of LEDs between the left-most LED in the first frame to the left-most LED in the second frame. See the example in Figure 28. In the figure, there are 18 LEDs between the left-most LEDs in each frame.
- 4. Multiple the LED spacing (18 LEDs in the example) by the LED step time. For the example, the frame rate is:

18 LEDs between frames x 1.0ms/LED = 18ms between frames

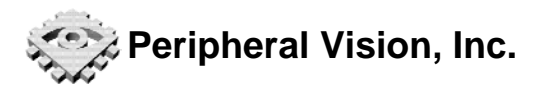

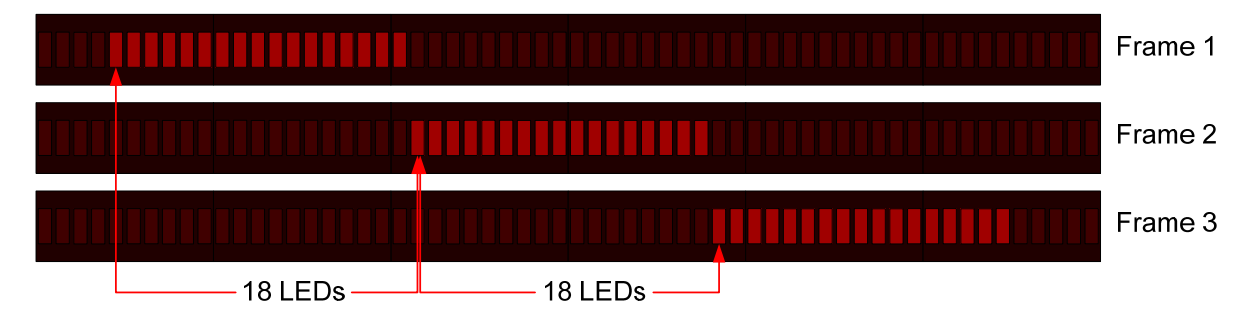

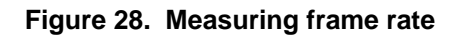

## 7.2.3 Detecting Integration Time Gaps

It is possible to detect gaps between the end of one frame's integration time and the start of the next frame's integration time. To detect such gaps, look for missing LEDs between frames. Figure 29 shows that three LEDs were not captured by either frame, indicating a gap.

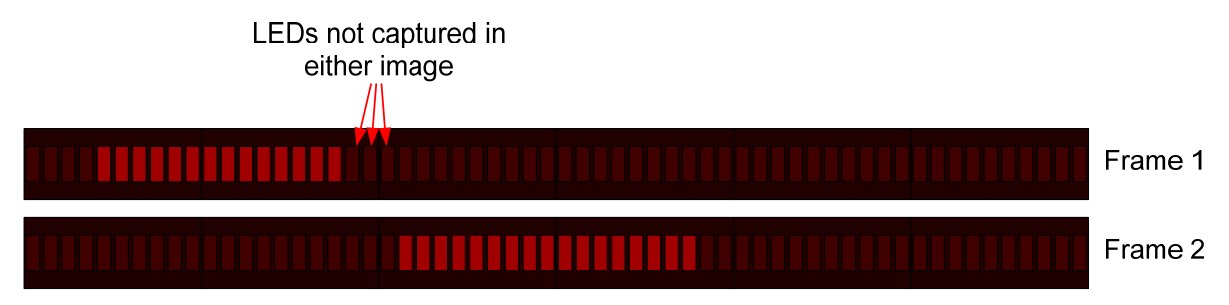

Figure 29. Detecting dropped frames

## 7.2.4 Measuring Frame Rate Jitter

Frame rate jitter is a variation in frame rate from one frame to the next. To detect frame rate jitter, measure the frame rates between several frames. Figure 30

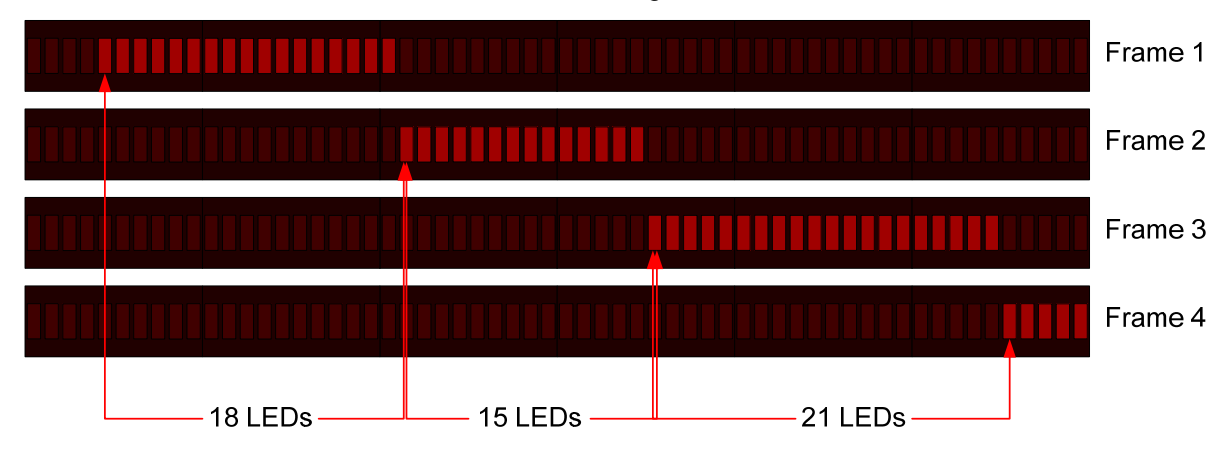

Figure 30. Measuring frame rate jitter

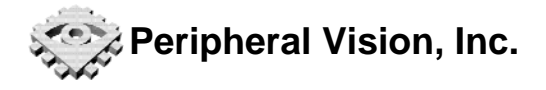

## 8 System Settings

This section describes the various system settings.

## 8.1 Sensor Update Rate

The sensor update rate is programmable. See Section 5.3 for information on choosing and setting the optimal update rate.

## 8.2 Automatic Shut-off Timer

The Isolight provides an automatic shut-off timer to preserve battery life. The timer is reset any time a button is pressed or a serial command is received. Once the timer expires, the light meter turns off automatically.

The automatic shut-off time can be set to the following:

- Off (never turn off)
- 10 minutes
- 20 minutes
- 30 minutes
- 60 minutes
- 4 hours

To set the shut-off timer, go to the Menu→System Setup→Auto Shut-off menu item and select the desired time.

## 8.3 LCD Brightness

The LCD backlight brightness can be adjusted through the Menu→System Setup→LCD Brightness menu item. The following settings are available:

- Off- backlight always off
- Auto backlight automatically adjusts to the current average light level. In bright light, the LCD backlight turns off
- Low the minimum brightness
- Medium
- High the maximum brightness

## 8.4 LCD Contrast

The LCD contrast can be adjusted through the Menu→System Setup→LCD Contrast menu item. Contrast can be set from 0 to 7, with 3 being the default. Contrast should not normally need to be adjusted, except under temperature extremes or high viewing angles.

## 8.5 Volume

The global system volume is adjusted through the Menu→System Setup→Volume menu item. The following settings are available:

- Off- all audio output is disabled, regardless of other settings
- Low
- Medium
- High

Disabling the volume does not change any other system settings, such as LED Indicator or Chaser audio settings. They will resume playing when the OFF setting is no longer selected in the Menu→System Setup→Volume menu.

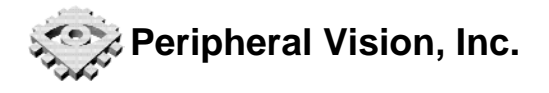

## 8.6 System Information

The system information screen can be displayed through the Menu-System Setup-System Information menu item. The firmware revision number, firmware build number, and device serial number are displayed. These are useful when reporting problems or recording which device was used during testing.

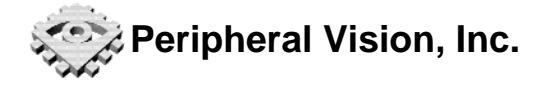

## 9 Remote Operation

Your Isolight light meter can be remotely controlled via a serial-over-USB interface. It appears as a COM port on Windows PCs and as a /dev/ttyUSB device on Linux systems.

The communication protocol details are:

- 115200 baud
- 8 bits, no parity, one stop bit (8N1)
- Sending a BREAK signal triggers a hard reset of the MCU
- Command strings are terminated with a line feed (LF) character (0x0A)
- The ">" symbol is used as a command prompt
- Sent characters are not remotely echoed

## 9.1 Command Format

All serial commands are in the form:

```
<Command> [parameter] <LF>
```

For SET commands, if successful, the device will respond with:

OK<LF>

For GET commands, if successful, the device will response with

<Command> [parameter] [= response]<LF>

If the command is unsuccessful, the system will return a brief error message.

## 9.2 System Commands

The following commands are for global system settings parameters.

| Command | Description                     | Param | Parameter Value | Return            | Return Value                                                                                                   |
|---------|---------------------------------|-------|-----------------|-------------------|----------------------------------------------------------------------------------------------------|
| *IDN?   | Query device ID                 | n/a   | none            | String            | Device identification<br>string                                                                                |
| ?       | Displays help<br>screen         | n/a   | none            | String            | Text help screen                                                                                               |
| GBL     | Get battery level               | n/a   | none            | Floating point    | Current battery voltage                                                                                        |
| GCPS    | Get current power source        | n/a   | none            | Integer           | 0 – on battery power<br>1 – on USB power<br>2 – on DC adapter                                                  |
| GDM     | Get display mode                | n/a   | none            |                   | Same as SDM command                                                                                            |
| GFBN    | Get firmware build<br>number    | n/a   | none            | String            | Text string identifying the<br>current build. The build<br>changes more frequently<br>than the revision number |
| GFR     | Get firmware<br>revision number | n/a   | none            | Floating<br>point | Returns the major (whole<br>value) and minor<br>(fractional part) revision<br>number                           |
| GLCDBM  | Get LCD backlight mode          | n/a   | none            | Integer           | Same as SLCDBM<br>command                                                                                      |
| GLCDC   | Get LCD contrast                | n/a   | none            | Integer           | Same as SLCDC command                                                                                          |
| GLE     | Get local echo                  | n/a   | none            | Integer           | Same as SLE command                                                                                            |
| GLSUR   | Get light sensor                | n/a   | none            | Integer           | Same as SLSUR                                                                                                  |

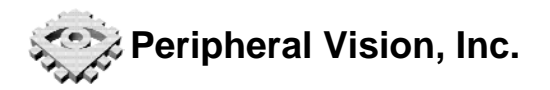

| Command                                  | Description                     | Param<br>Type | Parameter Value                                                                                                    | Return<br>Type | Return Value                                                                                                    |
|------------------------------------------|---------------------------------|---------------|----------------------------------------------------------------------------------------------------|----------------|----------------------------------------------------------------------------------------------------|
|                                          | update rate                     |               |                                                                                                    |                | command                                                                                                    |
| GPST                                     | Get power<br>shutdown time      | n/a           | none                                                                                                    | Integer        | Same as SPST command                                                                                                    |
| GSN                                      | Get device serial<br>number     | n/a           | none                                                                                                    | Integer        | Returns device serial<br>number                                                                                                    |
| GV                                       | Get volume                      | n/a           | none                                                                                                    | Integer        | Same as SV command                                                                                                    |
| HELP                                     | Displays help<br>screen         | n/a           | none                                                                                                    | String         | Text help screen                                                                                                    |
| RESET                                    | Perform hard reset              | n/a           | none                                                                                                    | n/a            | Resets device to power-<br>on state.                                                                                                    |
| RFD                                      | Restore factory<br>defaults     | n/a           | none                                                                                                    | n/a            | Restores all settings and<br>system states to factory<br>defaults. Erases all<br>presets. Also performs a<br>hard reset.                                |
| SDM <mode></mode>                        | Set the display<br>mode         | Integer       | <ul> <li>0 – Average reading</li> <li>1 – 4 corner readings</li> <li>2 – Detailed sensor<br/>readings</li> <li>3 – Sensor bars</li> <li>4 – Tolerance bars</li> <li>5 – LED Chaser<br/>settings</li> <li>6 – Combination<br/>display</li> </ul> | n/a            | None                                                                                                    |
| SLCDBM<br><mode></mode>                  | Set LCD backlight mode          | Integer       | 0 – Off<br>1 – Automatic<br>2 – Low<br>3 – Medium<br>4 – High                                                                                                    | n/a            | None                                                                                                    |
| SLCDC<br><contrast></contrast>           | Set LCD contrast                | Integer       | 0 to 7:<br>0 – lowest contrast<br>7 – highest contrast                                                                                                    | n/a            | None                                                                                                    |
| SLSUR<br><update<br>rate&gt;</update<br> | Set light sensor<br>update rate | Integer       | 0 – 250ms<br>1 – 500ms<br>2 – 1.0 sec<br>3 – 2.0 sec                                                                                                    | n/a            | None                                                                                                    |
| SLE <enable></enable>                    | Set local echo                  | Integer       | <ul> <li>0 – disable local echo<br/>of serial characters</li> <li>1 – enable local echo</li> </ul>                                                                                                    | n/a            | When enabled, all<br>characters received<br>serial characters are<br>echoed back to the host.<br>This is useful for<br>interactive terminal<br>sessions |
| SPST<br><timeout></timeout>              | Set power shutdown<br>time      | Integer       | 0 - Always on<br>1 - 10 minutes<br>2 - 20 minutes<br>3 - 30 minutes<br>4 - 1 hour<br>5 - 4 hours                                                                                                    | n/a            | None                                                                                                    |
| SV <volume></volume>                     | Set volume                      | Integer       | 0 – Off<br>1 – Low<br>2 – Medium<br>3 – High                                                                                                    | n/a            | None                                                                                                    |

| Table 3. System Senal Communication | Table 9. | System | serial | commands |
|-------------------------------------|----------|--------|--------|----------|
|-------------------------------------|----------|--------|--------|----------|

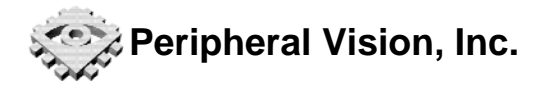

## 9.3 Light Sensor Commands

The following commands for reading brightness data.

| Command                      | Description                | Param<br>Type | Parameter Value    | Return<br>Type    | Return value                       |
|------------------------------|----------------------------|---------------|--------------------|-------------------|------------------------------------|
| RLSLX<br><channel></channel> | Read light level in<br>lux | Integer       | Sensor ID (0 to 3) | Floating<br>point | Sensor's current<br>reading in lux |

Table 10. Light sensor brightness serial commands

## 9.4 LED Indicator Commands

The following commands for setting the LED indicator target levels, tolerances, and operating modes.

| Command            | Description                                                              | Param   | Parameter Value                                                                                     | Return            | Return value                                                                                                    |
|--------------------|--------------------------------------------------------------------------|---------|----------------------------------------------------------------------------------------------------|-------------------|----------------------------------------------------------------------------------------------------|
| GIAM               | Get indicator<br>audio mode                                              | n/a     | none                                                                                                | Integer           | Same as SIAM command                                                                                                    |
| GIBM               | Get indicator<br>brightness mode                                         | n/a     | none                                                                                                | Integer           | Same as SIBM command                                                                                                    |
| GIM                | Get indicator<br>mode                                                    | n/a     | none                                                                                                | Integer           | Same as SIM<br>command                                                                                                    |
| GIS                | Get indicator<br>color scheme                                            | n/a     | none                                                                                                | Integer           | Same as SIS command                                                                                                    |
| GILTLV             | Get indicator<br>luminance target<br>level in Lux                        | n/a     | None                                                                                                | Integer           | Same as SILTLV<br>command                                                                                                    |
| GILCTC             | Get indicator<br>current target<br>level in Lux                          | n/a     | None                                                                                                | Floating<br>point | Returns the current<br>target level.<br>Depending on the<br>indicator mode, the<br>target level may be<br>static (set by the<br>user) or dynamically<br>calculated (tolerance-<br>only mode) |
| GILCTL             | Get indicator<br>luminance<br>current lower<br>tolerance level<br>in Lux | n/a     | None                                                                                                | Floating<br>point | Current lower<br>tolerance luminance<br>threshold in Lux                                                                                                    |
| GILTTX             | Get indicator<br>luminance<br>tolerance level<br>in Lux                  | n/a     | None                                                                                                | Integer           | Same as SILTTX<br>command                                                                                                    |
| GILTTP             | Get indicator<br>luminance<br>tolerance level<br>in percent              | n/a     | None                                                                                                | Integer           | Same as SILTTP<br>command                                                                                                    |
| GILCTU             | Get indicator<br>luminance<br>current<br>tolerance upper<br>level in Lux | n/a     | None                                                                                                | Floating<br>point | Current upper<br>luminance tolerance<br>threshold in Lux                                                                                                    |
| SIAM <mode></mode> | Set indicator<br>audio mode                                              | Integer | 0 – Off<br>1 – Beep when all sensors<br>are in range or when any<br>sensor becomes out-of-<br>range | n/a               | None                                                                                                    |

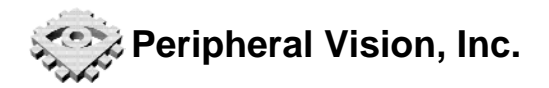

| Command                           | Description                                                 | Param<br>Type     | Parameter Value                                                                                                    | Return<br>Type | Return value |
|-----------------------------------|-------------------------------------------------------------|-------------------|----------------------------------------------------------------------------------------------------|----------------|--------------|
| SIBM <mode></mode>                | Set indicator<br>brightness mode                            | Integer           | 0 – Auto<br>1 – Low<br>2 – Medium<br>3 – High                                                                                                    | n/a            | None         |
| SIM <mode></mode>                 | Set indicator<br>mode                                       | Integer           | <ul> <li>0 - Off</li> <li>1 - Absolute luminance<br/>target level and<br/>tolerance</li> <li>2 - Luminance tolerance<br/>only</li> </ul>                                                        | n/a            | None         |
| SIS <mode></mode>                 | Set indicator<br>color scheme                               | Integer           | 0 – Red/Green/Yellow<br>1 – Red/Off/Yellow<br>2 – Slow red flash/Green/<br>Fast red flash                                                                                                    | n/a            | None         |
| SILTLV<br><level></level>         | Set indicator<br>luminance target<br>level in Lux           | Floating point    | Set the target luminance level in Lux                                                                                                    | n/a            | None         |
| SILTTX<br><tolerance></tolerance> | Set indicator<br>luminance<br>tolerance level<br>in Lux     | Floating<br>point | Target tolerance luminance in Lux                                                                                                    | n/a            | None         |
| SILTTP<br><percent></percent>     | Set indicator<br>luminance<br>tolerance level<br>in percent | Floating<br>point | Returns the current target<br>luminance level. Depending<br>on the indicator mode, the<br>target level may be static<br>(set by the user) or<br>dynamically calculated<br>(tolerance-only mode) | n/a            | None         |

Table 11. LED indicator, target level, and tolerance serial commands

## 9.5 LED Chaser Commands

The following commands control the LED chaser's mode, speed, and other parameters

| Command       | Description          | Param   | Parameter Value                                   | Return  | Return value  |
|---------------|----------------------|---------|---------------------------------------------------|---------|---------------|
|               |                      | Туре    |                                                   | Туре    |               |
| GLCAM         | Get LED chaser audio | n/a     | none                                              | Integer | Same as SLCAM |
|               | mode                 |         |                                                   |         | command       |
| GLCBM         | Get LED chaser       | n/a     | none                                              | Integer | Same as SLCBM |
|               | brightness mode      |         |                                                   |         | command       |
| GLCM          | Get LED chaser mode  | n/a     | none                                              | Integer | Same as SLCM  |
|               |                      |         |                                                   |         | command       |
| GLCS          | Get LED chaser speed | n/a     | none                                              | Integer | Same as SLCS  |
|               |                      |         |                                                   |         | command       |
| SLCAM         | Set LED chaser audio | Integer | 0 – Audio marker off                              | n/a     | none          |
| <mode></mode> | mode                 |         | <ol> <li>Beep at the start of the line</li> </ol> |         |               |
|               |                      |         | (at LED 0)                                        |         |               |
|               |                      |         | 2 – Beep every emphasized                         |         |               |
|               |                      |         | LED                                               |         |               |
|               |                      |         | 3 – Beep every LED                                |         |               |
| SLCBM         | Set LED chaser       | Integer | 0 – Auto                                          | n/a     | none          |
| <mode></mode> | brightness mode      | -       | 1 – Low                                           |         |               |
|               |                      |         | 2 – Medium                                        |         |               |
|               |                      |         | 3 – High                                          |         |               |
| SLCM          | Set LED chaser mode  | Integer | 0 – Off                                           | n/a     | none          |
| <mode></mode> |                      | Ū       | 1 – All LEDs the same                             |         |               |
|               |                      |         | 2 – Emphasize every 5th LED                       |         |               |
|               |                      |         | 3 – Emphasize every 10th LED                      |         |               |

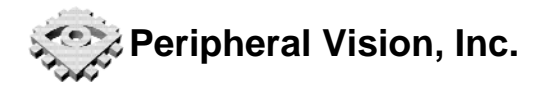

|                         |                      |         | 4 – Emphasize every 33rd LED                                                                                                    |     |      |
|-------------------------|----------------------|---------|----------------------------------------------------------------------------------------------------|-----|------|
| SLCS<br><speed></speed> | Set LED chaser speed | Integer | 0 - 0.10 ms/LED<br>1 - 0.33 ms/LED<br>2 - 1.0 ms/LED<br>3 - 3.33 ms/LED<br>4 - 10.0 ms/LED<br>5 - 33.3 ms/LED<br>6 - 100.0 ms/LED<br>7 - 333.3 ms/LED<br>8 - 1.0 sec/LED | n/a | none |

#### Table 12. LED chaser serial commands

## 9.6 Serial Command Examples

This section contains sample command sequences for reading and setting various device parameters.

#### 9.6.1 Read light sensors

The following command sequence reads the current value of all four light sensors:

| Sent command      | Isolight response         |  |  |
|-------------------|---------------------------|--|--|
| RLSLX 0 <lf></lf> | RLSLX 0 = 100.0 <lf></lf> |  |  |
| RLSLX 1 <lf></lf> | RLSLX 0 = 101.0 <lf></lf> |  |  |
| RLSLX 2 <lf></lf> | RLSLX 0 = 99.0 <lf></lf>  |  |  |
| RLSLX 3 <lf></lf> | RLSLX 0 = 102.0 <lf></lf> |  |  |
|                   |                           |  |  |

## 9.6.2 LCD Display

Set the LCD to the "four sensor bars" mode and to "HI" brightness mode:

SDM 3<LF> SLCDBM 4<LF>

### 9.6.3 LED Indicator

Set the target light level to 1000 Lux, ±10%, red/off/yellow mode, and auto brightness:

```
SITLV 1000.0<LF>
SITTOP 10.0<LF>
SIM 1<LF>
SIS 1
SIBM 0<LF>
```

### 9.6.4 LED Chaser

Turn on the LED chaser and emphasize every tenth LED, set step time to 1.0ms/LED, and brightness to auto:

SLCM 3<LF> SLCS 2<LF> SLCBM 0<LF>

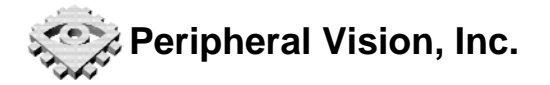

## Appendix A. Specifications

General

| Specification         | Value                                | Conditions     |
|-----------------------|--------------------------------------|----------------|
| Display               | 40x4 alphanumeric backlit TFT<br>LCD |                |
| Operating temperature | 0°C to 40°C (32°F to 104°F)          |                |
| Storage temperature   | -10°C to 50°C (14°F to 140°F)        |                |
| Humidity              | Less than 80% RH                     | Non-condensing |

## **Optical Specifications - General**

| Specification    | Value                                     | Conditions                              |
|------------------|-------------------------------------------|-----------------------------------------|
| Detector area    | 78.5 mm <sup>2</sup> (10mm diameter disc) |                                         |
| Angular response | TBD%                                      | Deviation from ideal cosine<br>response |
| Range selection  | Fully automatic                           |                                         |
| Measurement rate | 0.25 to 2.0 sec                           |                                         |

## **Optical Specifications – Luminance**

| Specification                  | Value                                              | Conditions                                     |
|--------------------------------|----------------------------------------------------|------------------------------------------------|
| Spectral response              | TBD % deviation from CIE y<br>photopic curve       | $f_1'$ method under tungsten (A) light         |
| Luminance measurement range    | 0.1 Lux to 1.0MLux                                 |                                                |
| Resolution                     | 0.25 Lux or 1% of reading,<br>whichever is greater |                                                |
| Repeatability (single channel) | TBD                                                | Tested under standard A (2856K tungsten) light |
| Channel to channel mismatch    | <3.0% Typical                                      | Tested under standard A (2856K tungsten) light |
| Accuracy                       | TBD                                                | Tested under standard A (2856K tungsten) light |

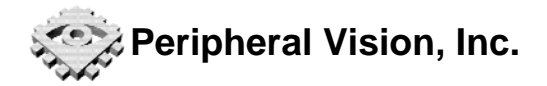

## **Electrical Specifications**

| Specification      | Value            | Conditions |
|--------------------|------------------|------------|
| Input voltage      | 3.5VDC to 9.0VDC |            |
| Power requirements | TBD W            | See note 2 |
| Battery life       | TBD Hours        | See note 3 |

## **Mechanical Specifications**

| Specification            | Value                                              | Conditions                           |
|--------------------------|----------------------------------------------------|--------------------------------------|
| Dimensions               | 346mm x 295mm x 21mm<br>(13.6in x 11.6in x 0.83in) |                                      |
| Mass (without batteries) | 995 g                                              |                                      |
| Mass (with batteries)    | 1065 g                                             | Includes 6 AAA alkaline<br>batteries |

<sup>&</sup>lt;sup>2</sup> Varies depending on system settings <sup>3</sup> Varies depending on system settings

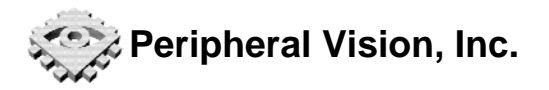

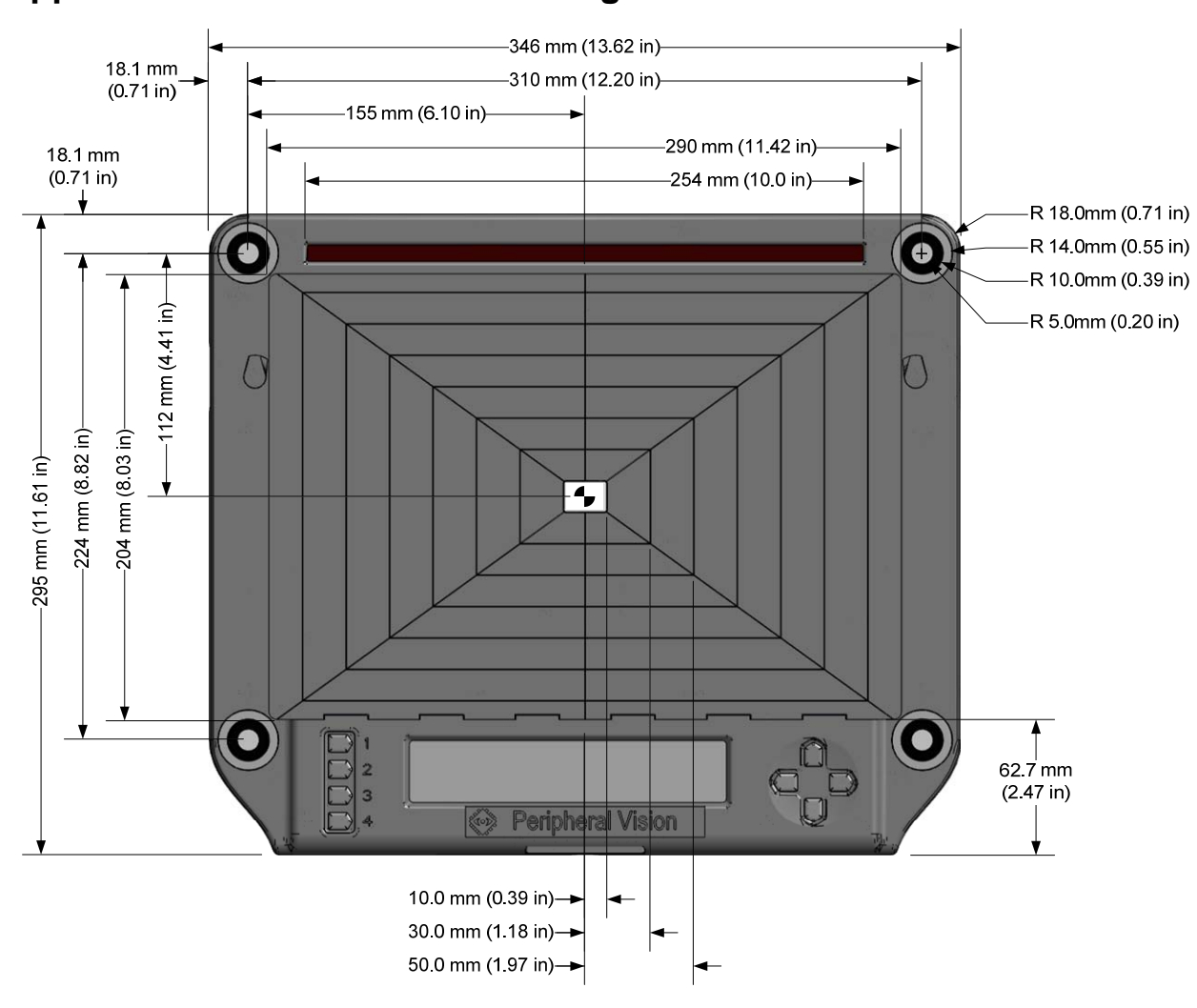

Appendix B. Mechanical Drawings

Figure 31. Front view with dimensions

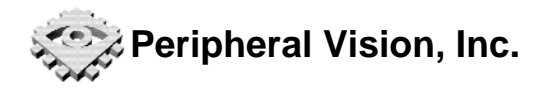

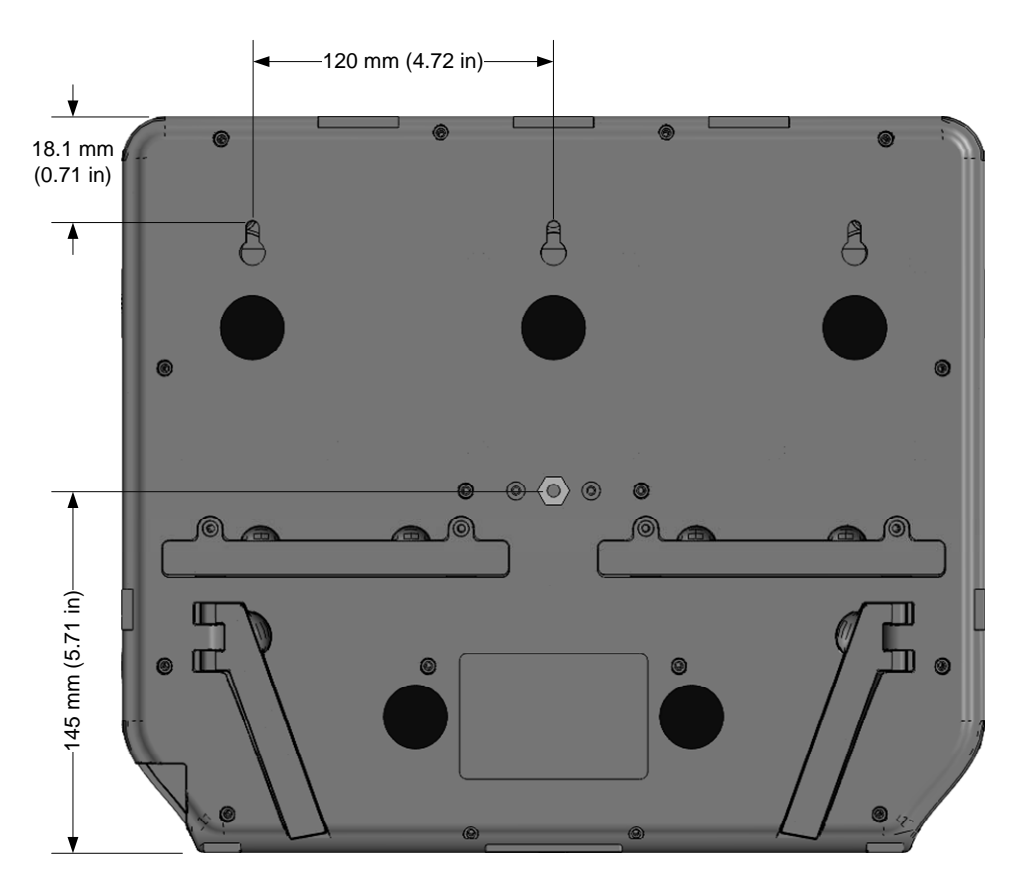

Figure 32. Rear view with dimensions

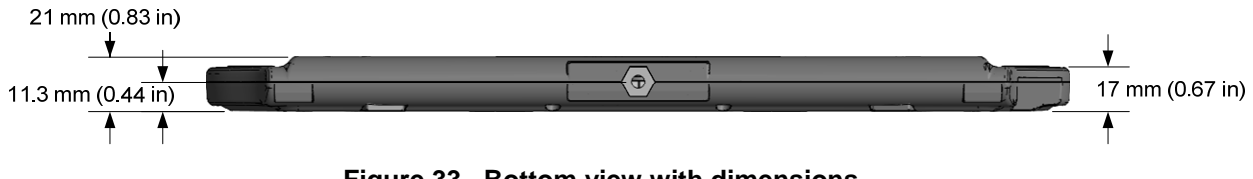

Figure 33. Bottom view with dimensions

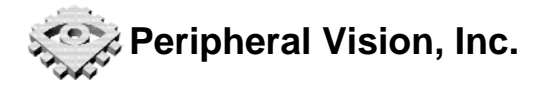

## Appendix C. Warranty

Peripheral Vision, Inc. ("PV") warrants to the original purchaser of the Isolight Light Meter with which this **Limited Warranty** (the "Product") is included that the Product will be free from defects in materials and workmanship under normal use ("Defects") for a period of **one (1) year** from the date of purchase (the "Warranty Period"). During the Warranty Period, the Product will be repaired or replaced, at PV's choice without charge to you for parts or labor.

The Limited Warranty does not apply to:

- Normal wear and tear
- Any Product opened or repaired by someone not authorized by PV
- Any Product or part thereof damaged by misuse, moisture, liquids, proximity or exposure to heat
- Accident, abuse, non-compliance with the instructions supplied with the Product, neglect or misapplication
- Physical damage to the surface of the Product
- Any software that may accompany or be installed on the Product
- Installation, removal or maintenance of the Product or any costs related thereto.

To make a claim of a Defect, the purchaser must contact PV during the Warranty Period at 408-588-1928 or via email at custsupport@pv-imaging.com to explain the Defect and to obtain a RMA number (Return Materials Authorization), if necessary. The Product must be returned during the Warranty Period, along with an explanation of the Defect, to the address provided to you by PV. If a defect arises and a valid claim under this Limited Warranty is received by PV after the first one hundred eighty (180) days of the Warranty Period, PV is entitled to charge the purchaser for reasonable shipping and handling costs made in connection with the repair or replacement of the Product. Purchaser must comply with any other return procedures stipulated by PV, if any.

This Limited Warranty gives the original purchaser specific legal rights. Additional legal rights may vary from state to state and jurisdiction to jurisdiction.

If any part of this Limited Warranty is held to be invalid or unenforceable, the remainder of the Limited Warranty shall nonetheless remain in full force and effect.

This Limited Warranty is the only express warranty made by PV and is provided in lieu of any other express warranties or similar obligations (if any) created by any advertising, documentation, packaging, or other communications.

Except for the Limited Warranty, and to the maximum extent permitted by applicable law, PV and its suppliers provide the Product "AS IS AND WITH ALL FAULTS", and hereby disclaim all other warranties and conditions, whether express, implied or statutory, including, but not limited to, any implied warranties, duties or conditions of: merchantability, non-infringement, quiet enjoyment, system integration, satisfactory quality, fitness for a particular purpose, reliability or availability, accuracy or completeness or responses, results, workmanlike effort, lack of viruses, and reasonable care and skill, all with regard to the Product, and the provision of or failure to provide support or other services, information, software, and related content through the Product, or otherwise arising out of the use of the Product. This exclusion does not apply to (i) any implied condition as to title and (ii) any implied warranty as to conformity with description. If applicable law requires any implied warranties with respect to the Product, all such warranties are limited in duration to ninety (90) days. Some states and/or jurisdictions do not allow limitation on how long an implied warranty lasts, so the above may not apply to you.

This Limited Warranty may not be transferred to any other person.

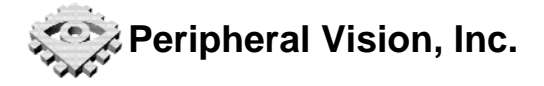

## **Limitation Of Warranty**

Neither Peripheral Vision, Inc. ("PV") nor its suppliers shall be liable to Purchaser or to any third party for any indirect, incidental, consequential, special or exemplary damages (including in each case, but not limited to, damages for the inability to use the equipment or access data, loss of data, loss of business, loss of profits, business interruption or the like) arising out of the use or inability to use the Product, even in PV has been advised of the possibility of such damages.

Notwithstanding any damages that Purchaser or any third party might incur for any reason whatsoever, including without limitation, all damages referenced herein and all direct or general damages in contract, or anything else, the entire liability of PV and any of its suppliers shall be limited to the amount actually paid by the Purchaser for the Product.

The above exclusions or limitations of incidental or consequential damages are applicable only to the extent permitted by applicable law.

Notwithstanding the above, neither PV's nor any of its suppliers' liability for death or personal injury resulting from its own negligence shall be limited.

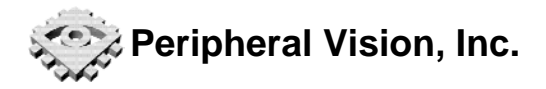

| Revision | Date                | Changes                                                            |
|----------|---------------------|--------------------------------------------------------------------|
| 1.0      | January 21,<br>2014 | Initial release.                                                   |
| 1.1      | August 1,<br>2014   | Various minor corrections and formatting changes.                  |
| 1.2      | October 1,<br>2014  | Revising serial commands and menu names to match firmware rev 1.5. |

## Appendix D. Document Revision History